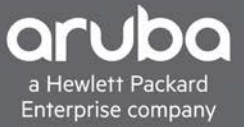

# VALIDATED REFERENCE DESIGN GUIDE AOS-CX 10.3 MULTICAST GUIDE

# **CONTENTS**

| AOS-CX 10.3 multicast guide                                               | 1  |
|---------------------------------------------------------------------------|----|
| Introduction                                                              | 3  |
| What is Multicast Networking?                                             | 3  |
| Multicast Protocols                                                       | 4  |
| Protocol Independent Multicast (PIM)                                      | 4  |
| IGMP                                                                      | 4  |
| Multicast Source Discovery Protocol (MSDP)                                | 4  |
| Multicast Configuration Example                                           | 4  |
| Configuration recommendations and guidelines                              | 6  |
| Configurations Details                                                    | 6  |
| 1) Initial Setup (OOB, Initial Configs)                                   | 8  |
| Sample Initial Configuration                                              | 9  |
| 2) Modify Change Validation Settings 1                                    | 10 |
| 3) Configure VSX and Fabric Infrastructure (OSPF, BGP) 1                  | 1  |
| NetEdit Plan For Spine Switches 1                                         | 1  |
| NetEdit Plan For VSX on Leaf Switches 1                                   | 9  |
| NetEdit Plan For Fabric Infrasructure on Leaf Switches                    | 22 |
| 4) Configure Host Infrastructure (vlans and lags) 2                       | 27 |
| NetEdit Plan For Host Configuration on Leaf Switches                      | 27 |
| 5) Configure Border Connection to L3Core Environment                      | 31 |
| NetEdit Plan For Leaf Switch Border Connection in Rack 2 and L3Core       | 31 |
| 6) Configure multicast Environment                                        | 37 |
| NetEdit Plan For Multicast Configuration on Leaf Switches                 | 37 |
| NetEdit Plan For Multicast Configuration on Spine Switches 4              | 1  |
| NetEdit Plan For Multicast Configuration to Enable Connections to L3Core4 | 17 |

# © Copyright 2019 Hewlett Packard Enterprise Development LP

#### Notices

The information contained herein is subject to change without notice. The only warranties for Hewlett Packard Enterprise products and services are set forth in the express warranty statements accompanying such products and services. Nothing herein should be construed as constituting an additional warranty. Hewlett Packard Enterprise shall not be liable for technical or editorial errors or omissions contained herein.

Confidential computer software. Valid license from Hewlett Packard Enterprise required for possession, use, or copying. Consistent with FAR 12.211 and 12.212, Commercial Computer Software, Computer Software Documentation, and Technical Data for Commercial Items are licensed to the U.S. Government under vendor's standard commercial license.

Links to third-party websites take you outside the Hewlett Packard Enterprise website. Hewlett Packard Enterprise has no control over and is not responsible for information outside the Hewlett Packard Enterprise website.

#### **INTRODUCTION**

This guide provides information on IP multicast networking capabilities, use cases, and configuration best practices with Aruba AOS-CX switching platforms running code version 10.3. The tested scenario used in this document were focused on Data Center Network Spine-Leaf design, however, many of the technologies described here can be leveraged and deployed in Campus networks also. The intended audience for this document is IT administrators and solution architects planning on deploying IP Multicast features.

# WHAT IS MULTICAST NETWORKING?

In computer networking, IP multicast is method used to enable data transmission to be addressed to a group of destination computers at the same time.

By enabling high-efficiency point-to-multipoint data transmission over a network, multicast is able to greatly save network bandwidth and reduces the network load. By using multicast technology, a network operator can easily provide bandwidthcritical and time-critical information services. These services include live webcasting, Web TV, distance learning, telemedicine, Web radio, and real-time video conferencing.

When some hosts on the network need multicast information, the multicast source sends only one copy of the information. On the network, Multicast distribution trees are built through multicast routing protocols, and the packets are replicated only on the nodes where the trees branch.

In the image below, the multicast source sends a single copy to the first hop switch. The switches and routers in the group will forward the flow to devices that only have hosts (receivers) that are interested in receiving the stream.

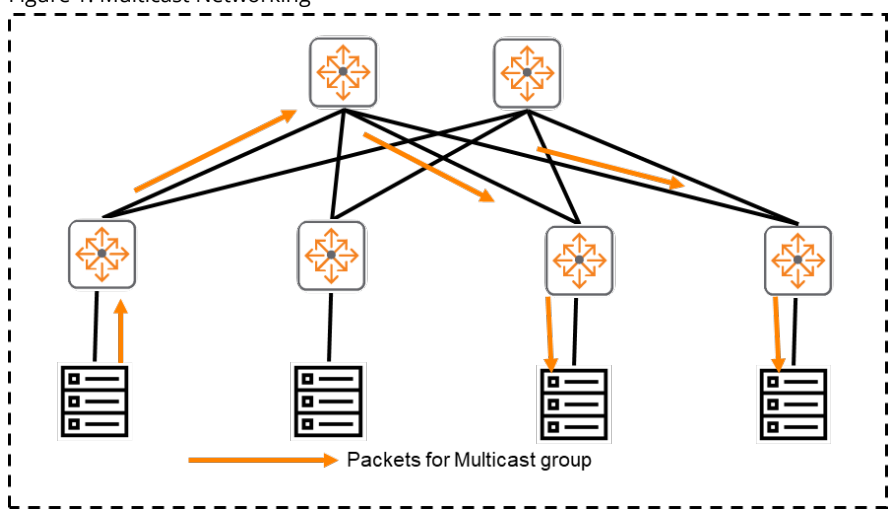

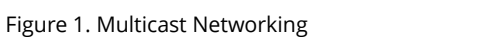

To summarize, multicast has the following advantages:

- Advantages over unicast—Multicast data is replicated and distributed until it flows to the farthest-possible node from the source. The increase of receiver hosts will not remarkably increase the load of the source or the usage of network resources.
- Advantages over broadcast—Multicast data is sent only to the receivers that need it. This saves network

bandwidth and enhances network security. In addition, multicast data is not confined to the same subnet.

# **MULTICAST PROTOCOLS**

# Protocol Independent Multicast (PIM)

PIM is a family of routing protocols that form multicast trees to forward traffic from multicast sources to subnets that have used a protocol such as IGMP to request the traffic. PIM relies on the unicast routing tables created by any of several unicast routing protocols to identify the path back to a multicast source (reverse path forwarding, or RPF). With this information, PIM sets up the distribution tree for the multicast traffic.

In a PIM-SM network, a Rendezvous Point (RP) acts as a central source of information for sources and receivers of multicast data. Sources send traffic to the RP which then forwarded the MC traffic to receivers down a distribution tree.

AOS-CX switches support PIM-Sparse Mode (PIM-SM). PIM-SM assumes that most hosts do not want to receive multicast traffic, and it uses a non-flooding multicast model to direct traffic for a particular multicast group from the source to the interface where there are multicast receivers that have joined the group. As a result, this model sends traffic only to the routers that have specifically requested it.

In this model if the RP router has interested receivers in the PIM sparse-mode domain, it sends a PIM join message toward the source to build a shortest-path tree (SPT) back to the source

#### IGMP

Internet Group Management Protocol (IGMP) establishes and maintains the multicast group memberships between a Layer 3 multicast device and the subnet with directly connected hosts. The AOS-CX switches support IGMPv1, IGMPv2, and IGMPv3.

Additionally, IGMP snooping runs on the AOS-CX switches as a multicast constraining mechanism to help improve multicast forwarding efficiency. It creates Layer 2 multicast forwarding entries from the IGMP packets that are exchanged between the hosts and the router. When IGMP snooping is not enabled, the Layer 2 switch floods multicast packets to all hosts in a VLAN or VSI. When IGMP snooping is enabled, the Layer 2 switch forwards multicast packets of known multicast groups to only the receivers within that subnet.

# Multicast Source Discovery Protocol (MSDP)

MSDP is used to connect multicast routing domains. It typically runs on the same router as PIM-SM rendezvous point (RP). Each MSDP router establishes adjacencies with internal and external MSDP peers similar to the way BGP establishes peers. These peer routers inform each other about active sources within the domain. When they detect active sources, the routers can send PIM sparse-mode explicit join messages to the active source.

#### **MULTICAST CONFIGURATION EXAMPLE**

The topology as shown in the Figure below and sample configurations are described in this section.

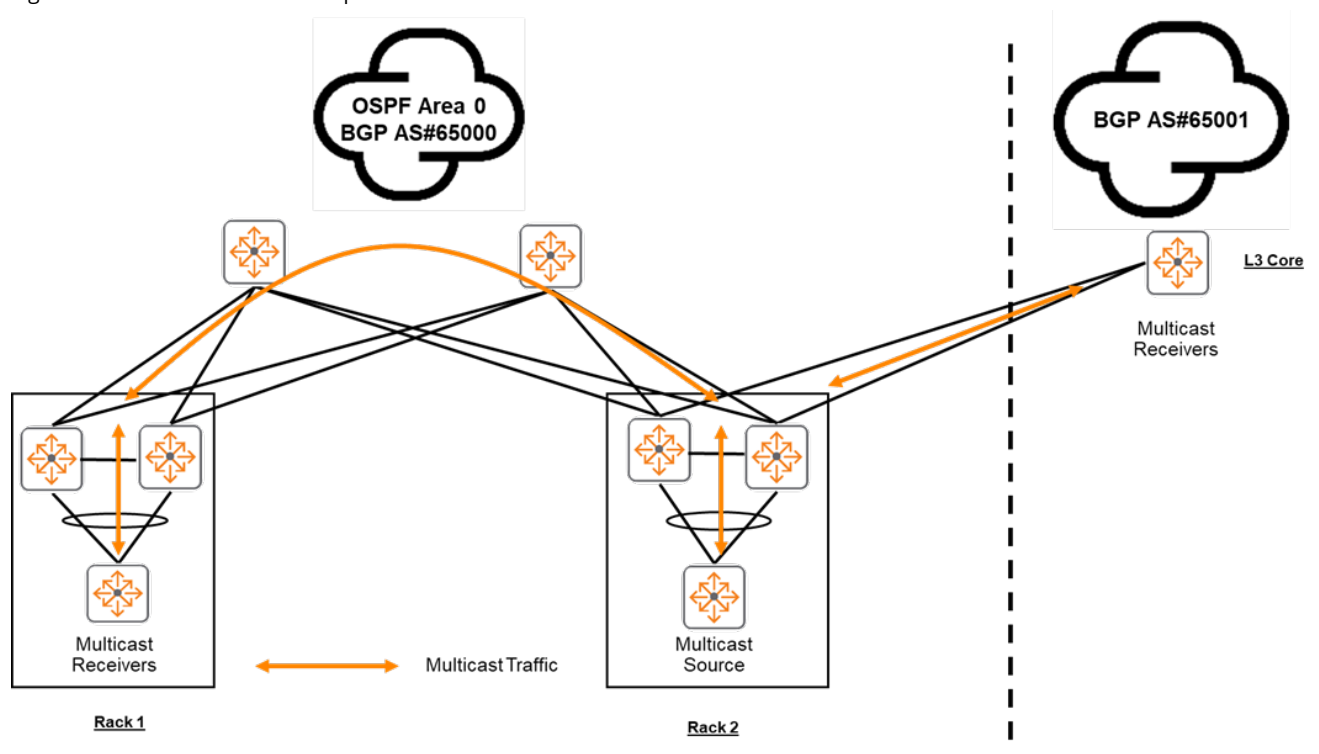

Figure 2. Multicast Network Example Scenario

The above example solution is a Spine and Leaf solution with 2 racks - each rack contains 1 host and 2 Leaf switches. The Spine and Leaf solution shown uses OSPF as the Interior Gateway Protocol (IGP), and BGP to share routes to the other autonomous system (AS). This example solution also shows a device in another AS which is also interested in the multicast source streams.

Within the Spine and Leaf Pod the 2 Leaf switches in each rack are deployed in a highly available (HA) solution using Aruba VSX and Link Aggregation on the interfaces attached to the hosts. Each physical Leaf switch has an uplink connection to each Spine switch and uses OSPF as the Interior Gateway Protocol to share routes. Equal Cost Multipathing (ECMP) is used to load-balance unicast traffic across the Spine switches.

IGMP Snooping is configured on the VLANs and interfaces facing the attached hosts to ensure that those segments are listed as having hosts that are interested in the multicast stream. PIM-SM is used to share those multicast streams across the L3 OSPF fabric.

The Spine and Leaf Pod also connects to a L3 Core in a different AS. BGP is used for Route peering between these 2 AS numbers and Multicast Source Discovery Protocol (MSDP) is used to share Multicast PIM tree information for each PIM domain.

In the tests shown in this document, Rack 1 and the L3Core each have a host which is interested in the multicast source. Rack 2 connects to a host which is acting as the source for 5 multicast address groups. Configuration recommendations and guidelines

- PIM-Sparse Mode (PIM-SM) must be configured on L3 physical interfaces, VLAN interfaces, and/or loopback interfaces that require Multicast traffic forwarding.
- The default PIM setting enables the spt-threshold setting. This ensures that the PIM domain will shift to the shortest path tree after learning the multicast traffic via the RPT.
- In 10.3:
  - BSR/Candidate-RP can only be used in a multicast domain without MSDP
  - As MSDP is used between different AS (#65000 and #65001), the Leafs in #65000 should utilize static RP
  - Do not create more than one MSDP session between two devices on the same VRF
- Ensure IGMP and IGMP Snooping are enabled on VLANs and VLAN interfaces facing host and clients that may be interested in receiving a multicast stream.
- When using VSX and IGMP Snooping, the switch with the lower SVI IP Address will become the IGMP querier to forward multicast traffic. The other VSX switch will become the IGMP proxy, waiting to forward multicast traffic in case the IGMP querier goes down.
- Within a VSX pair, one of the VSX switches will be the active forwarder. In case of switch failure, the PIM "activeactive" configuration allows for faster failover to the other VSX switch.

### **CONFIGURATIONS DETAILS**

Below are the configurations with details about the tested solutions.

The tested scenario used in this document is focused on Data Center Network Spine-Leaf design, however, many of the technologies described here can be leveraged and deployed in Campus networks also.

The next figure shows detailed solution.

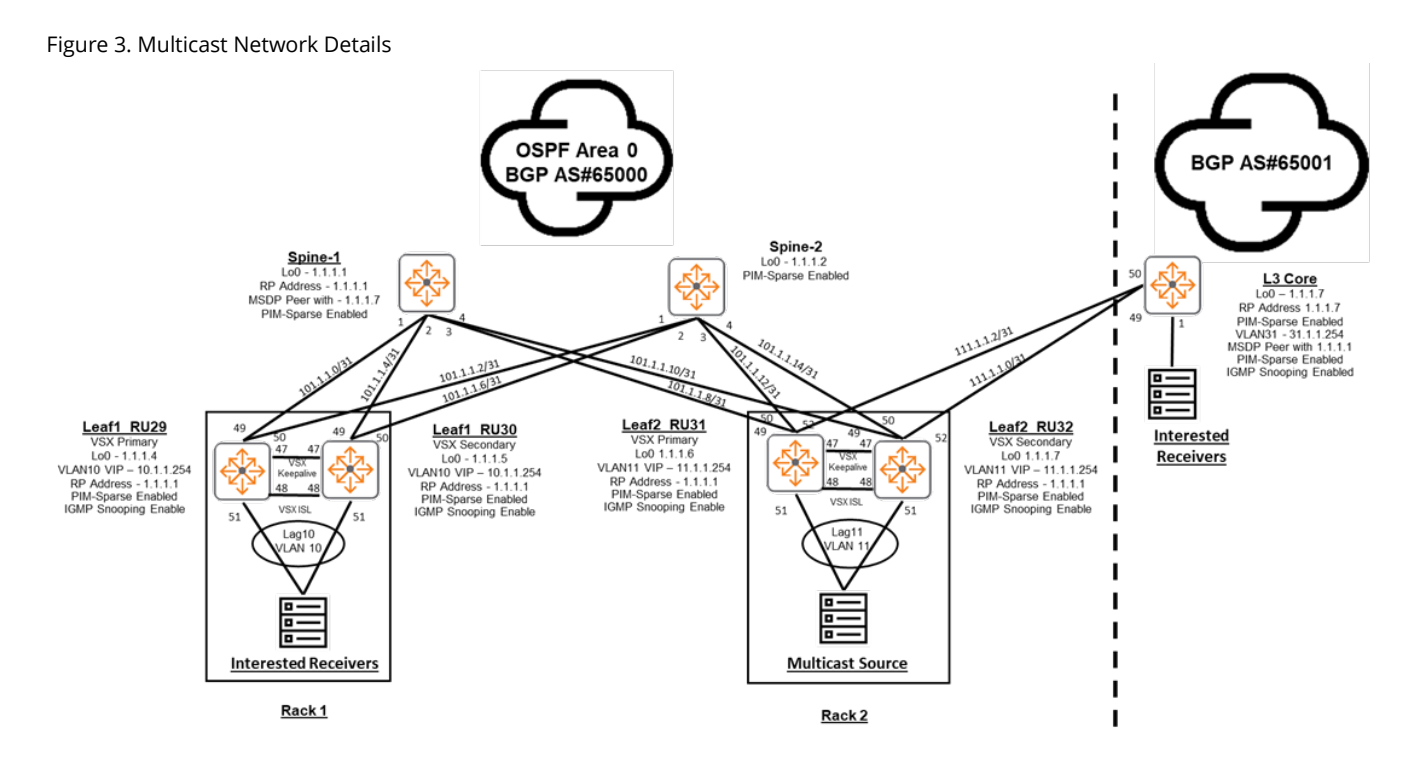

As shown in the image:

# Rack 1 and Rack 2 (AS#65000)

- Rack 1 Leafs are connected to a single host.
  - Link Aggregation 10 is used to multi-chassis bundle interfaces 1/1/51 from both switches
  - o LAG10 and the Host use VLAN 10, and the VSX switches are the default gateway
  - The Host in Rack 1 is interested in receiving multicast traffic
- Rack 2 Leafs are connected to a single host
  - Link Aggregation 11 is used to multi-chassis bundle interfaces 1/1/51 from both switches
  - o LAG11 and the Host use VLAN 11, and the VSX switches are the default gateway
  - The Host in Rack 2 is the Multicast source
- The Leafs in each rack form a VSX pair using 1/1/48 as the ISL, and 1/1/47 as the Keepalive
- Each Leaf has a connection to each spine using ports 1/1/49 and 1/1/50
- /31 interfaces are used to provide direct IP connectivity between Leafs and Spines
- OSPF is used to share the rack to rack routes
- The Leaf VLANs and Loopbacks are distributed into the OSPF domain
- IGMP and IGMP Snooping is configured to ensure hosts in a segment can receive a multicast stream

- PIM-SM is used to ensure source multicast traffic can get routed to the interested receiving segments
- Rack 2 switches use BGP to share routes between the different AS numbers (65000 & 65001)
- Each rack points to Spine 1 (1.1.1.1) as the PIM RP

# Spines (AS#65000)

- Each switch uses /31 interfaces on connections to each Leaf using ports 1/1/1 to 1/1/4
- Uses OSPF to share unicast routes between the racks
- Uses iBGP to peer with directly connected Leafs
- Configured as BGP Route Reflectors to allow iBGP peering between Leafs
- Spine 1 is configured as the RP
- PIM-SM is used to ensure source multicast traffic can get routed to the interested receiving segments
- MSDP is used to share Multicast RP information to share Multicast traffic between AS numbers 65000 & 65001

# L3 Core (AS#65001)

- L3 Core device in the separate AS is connected to a single host
  - The Host uses VLAN 31
  - The Host is interested in receiving multicast traffic
- Uses /31 interfaces to connect to the Leafs in Rack 2 using ports 1/1/1 and 1/1/2
- Uses BGP to share routes between the different AS numbers 65000 & 65001
- The Leaf VLANs and Loopbacks are distributed into BGP domain
- IGMP and IGMP Snooping is configured to ensure hosts in a segment can receive a multicast stream
- PIM-SM is used to ensure source multicast traffic can get routed to the interested receiving segments
- MSDP is used to share Multicast RP information to share Multicast traffic between AS numbers 65000 & 65001
- A multicast generator is running and sending 5 multicast group addresses as available for interested listeners (239.0.5.1, 239.0.5.2, 239.0.5.3, 239.0.5.4, 239.0.5.5)

#### 1) INITIAL SETUP (OOB, INITIAL CONFIGS)

In the DC, we recommend switches connect their management ports to an Out Of Band (OOB) management network as shown in Figure 2, this allows the switches to be manageable if there is an issue with In Band network connectivity.

Figure 2. OOB connectivity

Figure 4. OOB Network

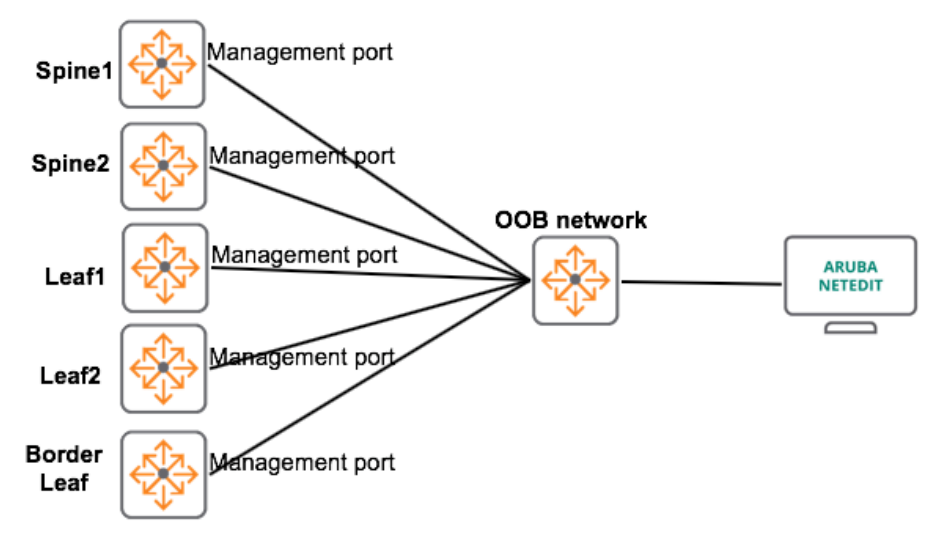

In order for NetEdit to manage each switch, initial configs should be added via one of these options:

- Aruba CX mobile app
- Console cable
- Zero Touch Provisioning (ZTP)

Sample Initial Configuration

```
hostname LEAF1
user admin group administrators password ciphertext AQBapUz+
!
!
ssh server vrf mgmt
!
!
!
!
interface mgmt
   no shutdown
    ip static 10.6.8.19/24
    default-gateway 10.6.8.1
!
! interface group 1 contains ports 1/1/1-1/1/12
system interface-group 1 speed 10g
! interface group 4 contains ports 1/1/37-1/1/48
system interface-group 4 speed 10g
!
https-server rest access-mode read-write
https-server vrf mgmt
```

Once the switches are configured and physically connected, ensure NetEdit has IP connectivity to switch management IPs and add all devices into NetEdit [Devices -> Action -> Add Device(s) or Add Multiple Devices]

#### Figure 5. Adding devices

| Devic | res 4<br>ame Add<br>raf1 10.1<br>raf2 <u>10.1</u> | Devices<br>+ / | Enter Search Obrev of June (HELP)<br>Add Device(s)  | E | ACTION ~<br>Model |
|-------|---------------------------------------------------|----------------|-----------------------------------------------------|---|-------------------|
| N Le  | ame Add<br>aaf1 <u>10.1</u><br>aaf2 <u>10.1</u>   | + 4            | Add Device(s)                                       |   | Model             |
| Le    | eaf1 <u>10.1</u><br>eaf2 <u>10.1</u>              | 1              |                                                     |   |                   |
| 🗹 Le  | af2 <u>10.1</u>                                   |                |                                                     |   |                   |
| Sp    |                                                   | 1              |                                                     |   | 8325              |
|       | oine1 <u>10.1</u>                                 |                | Please specify the credentials of the device to add |   |                   |
|       | oine2 <u>10.1</u>                                 | Address        |                                                     |   |                   |
|       |                                                   | 10.10.1        | 0.75                                                |   |                   |
|       |                                                   | Usernam        | e                                                   |   |                   |
|       |                                                   | admin          |                                                     |   |                   |
|       |                                                   |                |                                                     |   |                   |
|       |                                                   |                |                                                     |   |                   |

# You should now see all managed devices.

Figure 6. Devices added

| ≡  | ar | ub | O Devices |                     |        |                 |          |                  | admir | 8 9    |   |
|----|----|----|-----------|---------------------|--------|-----------------|----------|------------------|-------|--------|---|
|    |    | De | vices     | 5 Devices           |        | ch Query or Typ | e 'HELP' |                  | E     | ACTION |   |
| -  |    |    | Name      | Address             | Status | MAC             | Serial   | Current Firmware |       | Model  | R |
|    |    |    | Leaf1     | <u>10.10.10.165</u> | 0      | 548028-fd       | тw93км0  | GL.10.03.0020    |       | 8325   | 0 |
| Ð  |    |    | Leaf2     | <u>10.10.10.163</u> | 0      | 548028-fd       | тw93км0  | GL.10.03.0020    |       | 8325   | 0 |
| ** |    |    | Leaf3     | <u>10.10.10.75</u>  | 0      | 548028-fd       | тw93км0  | GL.10.03.0020    |       | 8325   | 0 |
| ≔  |    |    | Spine1    | <u>10.10.10.41</u>  | 9      | 548028-fe       | TW8BKM   | GL.10.03.0020    |       | 8325   | 0 |
| 2  |    |    | Spine2    | 10.10.10.40         | 9      | 548028-fe       | TW8BKM   | GL.10.03.0020    |       | 8325   | 0 |

# 2) MODIFY CHANGE VALIDATION SETTINGS

You can add or modify the change validation commands used by NetEdit to enable or disable additional validation commands that could assist with specific deployments.

To help with available change validation captures,

This is done in NetEdit [Settings -> Validation -> Change Validation -> Command Scripts]

| 🖍 Edit                |        |        |
|-----------------------|--------|--------|
|                       |        |        |
| Name                  |        |        |
| Additional commands   |        |        |
| Description           |        |        |
|                       |        |        |
| Commands              |        |        |
| show hap l2mp gypp    |        |        |
| show lacp interfaces  |        |        |
| show ip pim           |        |        |
| show ip pim interface |        |        |
| show ip pim neighbor  |        |        |
| show ip igmp          |        |        |
| show in mroute        |        |        |
| show ip mode          |        |        |
| show ip msdp sa-cache |        |        |
|                       |        |        |
|                       |        |        |
|                       | UPDATE | CANCEL |
|                       |        |        |

Figure 7. Adding additional commands to Change Validation

Enable and create the additional commands in NetEdit as needed [Settings -> Validation -> Change Validation -> Command Mapping]

# 3) CONFIGURE VSX AND FABRIC INFRASTRUCTURE (OSPF, BGP)

NetEdit Plan For Spine Switches

Create a plan for the spine switches in NetEdit [Devices -> select spines -> Action -> Edit Running Config]

# Figure 8. Select devices for plan

|    |                     |                      |        |               |            |                  |       |                        |    | Add Device(s)       |
|----|---------------------|----------------------|--------|---------------|------------|------------------|-------|------------------------|----|---------------------|
| De | vices 11 De         | vices Enter Search Q |        |               |            |                  |       |                        | Đ  | Delete Device(s)    |
| 8  | Name                | Address              | Status | MAC           | Serial     | Current Firmware | Model | Running Config Modifie |    |                     |
|    | 8325-R1-RU25        | 10.10.10.190         |        | 548028-fefa00 | TW8BKM304D | GL.10.03.0030M   | 8325  | 08/12/19 14:20:21      | ~  | Change Credential   |
|    | L3Core-RU37         | 10.10.10.123         | ۲      | d06726-e23670 | TW87KCW00X | TL.10.03.0020    | 8320  | 08/15/19 13:29:05      |    | Change Firmware     |
|    | R1L1-8325-RU29      | 10.10.10.165         |        | 548028-fda400 | TW93KM001Y | GL.10.03.0030M   | 8325  | 08/15/19 13:19:14      |    | Edit Running Conf   |
|    | R1L2-8325-RU30      | 10.10.10.163         | 0      | 548028-fd2800 | TW93KM0026 | GL.10.03.0030M   | 8325  | 08/15/19 13:19:16      |    | rda Davana Carda    |
|    | R2L1-8325-RU31      | 10.10,10.75          | ۲      | 548028-fde700 | ТW93КМ0009 | GL.10.03.0030M   | 8325  | 08/15/19 13:19:14      |    | Edit Startup Comiç  |
|    | R2L2-8325-RU32      | 10.10.10.162         | ۲      | 548028-fdf400 | тw93км000к | GL.10.03.0030M   | 8325  | 08/15/19 13:19:14      | 1  | Edit Attributes     |
|    | R3L1-8325-RU33      | 10.10.10.153         | 0      | 548028-fd1900 | TW93KM002N | GL.10.03.0030M   | 8325  | 08/12/19 14:29:59      | Ê  | View Plans          |
|    | R4L1-8325-RU34      | 10.10.10.81          | 0      | 548028-fd5400 | TW93KM0034 | GL.10.03.0030M   | 8325  | 08/14/19 12:25:59      | ÷  | Columo Sattinor     |
|    | Server1             | 10.10.10.124         | ۲      | d06726-e2b6d2 | TW87KCW01H | TL.10.02.0020    | 8320  | 08/07/19 11:43:37      | Ξ. | constant sectarilys |
|    | Spine1-8325-R1-RU21 | 10.10,10.41          |        | 548028-fe2900 | TW8BKM3030 | GL.10.03.0030M   | 8325  | 08/15/19 13:26:01      | ٥  | Export Data         |
| 2  | Spine2-8325-R1-RU22 | 10.10.10.40          | 0      | 548028-fef900 | TW8BKM301F | GL.10.03.0030M   | 8325  | 08/15/19 13:26:00      |    | 26                  |

# Give the plan a name and click "Create".

| Figure | 9. Cr | eate S | pine | plan |
|--------|-------|--------|------|------|
|        |       |        |      |      |

| + Create Plan   |        |
|-----------------|--------|
|                 |        |
|                 |        |
| Spines          |        |
| Description     |        |
|                 |        |
|                 |        |
| Plan Attributes | ~      |
|                 |        |
| CREATE          | CANCEL |

You should see the initial configs for your Spine switches in NetEdit.

The common configurations across the switches are shown as "white", while the "blue" variables such as "HOSTNAME" and "A.B.C.D/M" have unique settings/values.

Figure 10. Common base configuration

| = ( | arub | Calitor                              |        |                                                         |
|-----|------|--------------------------------------|--------|---------------------------------------------------------|
|     |      | Devices (2/2)                        | Spines | 🏭 VIEWS 📋 RETURN TO PLAN 🛷 VALIDATE                     |
|     |      | Spine1                               | 1 h    | ostname HOSTNAME                                        |
| Ê   |      | ( <u>10.10.41</u> )<br><u>Spine2</u> | 2 u:   | ser <b>admin</b> group <b>administrators</b> password c |
| Ē   |      | <u>(10.10.10.40)</u>                 | 3 s:   | sh server vrf <b>mgmt</b>                               |
|     |      |                                      | 4 v.   | lan <b>1</b>                                            |
| -   |      |                                      | 5 ii   | nterface mgmt                                           |
|     |      |                                      |        | no shutdown                                             |
| *   |      |                                      |        | ip static <b>A.B.C.D/M</b>                              |
| \$  |      |                                      |        | default-gateway <b>10.10.10.254</b>                     |
| -   |      |                                      | 9 ht   | tps-server rest access-mode <b>read-write</b>           |
|     |      |                                      | 10 ht  | tps-server vrf mgmt                                     |

If you hover over "HOSTNAME" or "A.B.C.D/M" config (in blue), you can view the unique settings assigned to each switch. Figure 11. Variables used for Spine mgmt

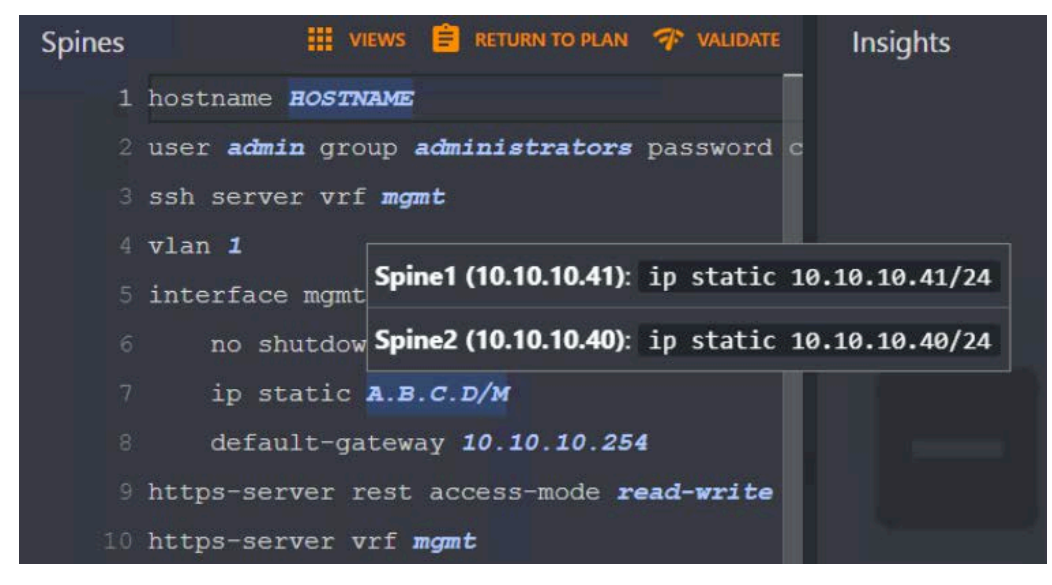

If you right click "HOSTNAME" or "A.B.C.D/M" (in blue), you will be able to modify the settings when in editing view.

Figure 12. Modify variables

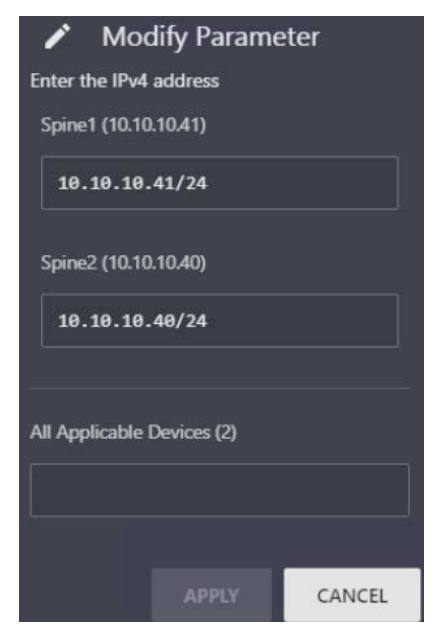

To begin the fabric infrastructure plan add the following OSPF and loopback configurations and right click to modify the loopbacks and router-IDs assigned to each spine.

```
router ospf 1
router-id 1.1.1.1
area 0.0.0.0
interface loopback 0
ip address 1.1.1.1/32
ip ospf 1 area 0.0.0.0
```

#### VALIDATED REFERENCE DESIGN GUIDE DEPLOYING MULTICAST SOLUTIONS IN AOS-CX 10.3 USING NETEDIT

Figure 13. Adding OSPF/Loopbacks to Spines

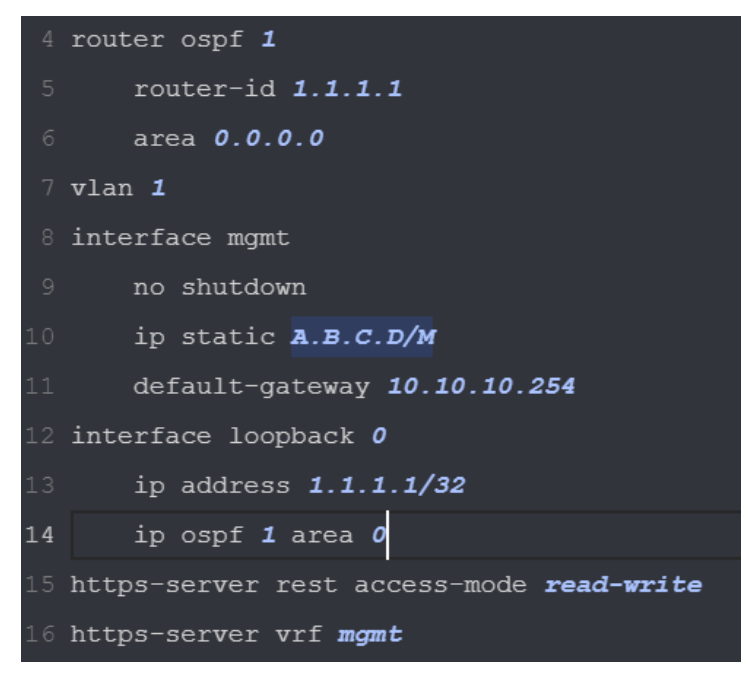

# Figure 14. Modifying router-IDs

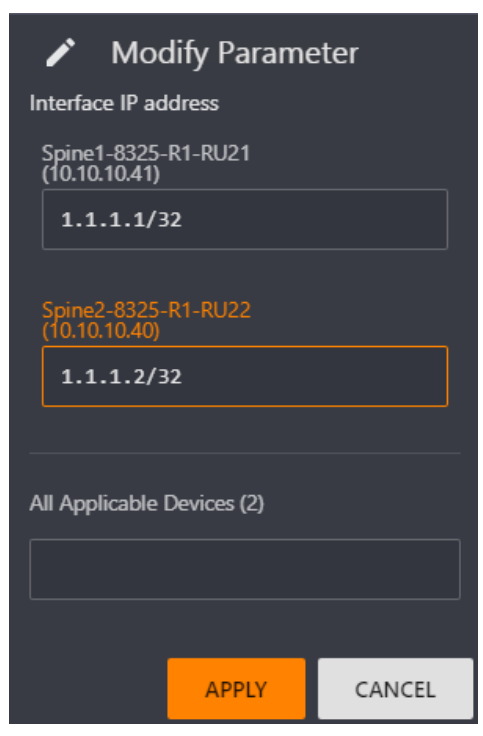

Figure 15. Modifying loopbacks

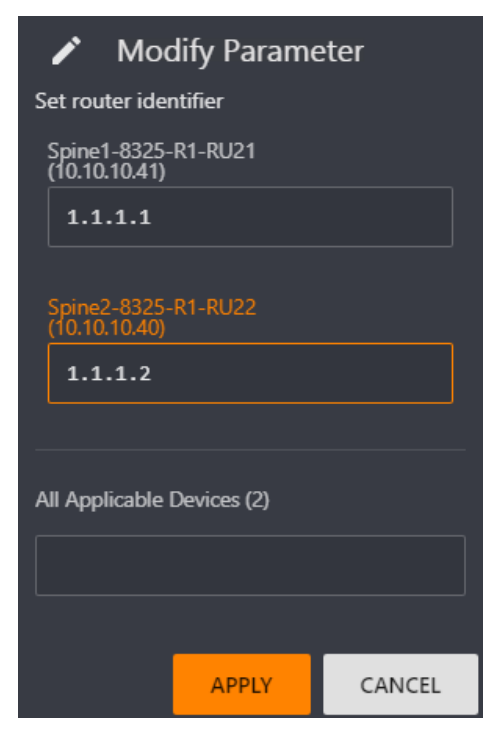

Next, configure the downlinks towards leaf switches and right click to modify the IPs for each downlink (not shown).

```
interface 1/1/1
   no shutdown
    ip address 101.1.1.0/31
    ip ospf 1 area 0.0.0.0
    ip ospf network point-to-point
interface 1/1/2
   no shutdown
    ip address 101.1.1.4/31
    ip ospf 1 area 0.0.0.0
    ip ospf network point-to-point
interface 1/1/3
   no shutdown
    ip address 101.1.1.8/31
    ip ospf 1 area 0.0.0.0
    ip ospf network point-to-point
interface 1/1/4
   no shutdown
    ip address 101.1.1.10/31
    ip ospf 1 area 0.0.0.0
    ip ospf network point-to-point
```

Figure 16. Adding Fabric Interfaces

| Devices (2/2)                                   | Spines  | Spine1-8325-R1-RU21 (10.10.10.41): ip address              |
|-------------------------------------------------|---------|------------------------------------------------------------|
| Spine1-8325-<br>R1-RU21                         |         | default-gat 101.1.1.0/31                                   |
| (10.10.10.41)<br>Spine2-8325-                   | 12 inte | erface 1/1/1 Spine2-8325-R1-RU22 (10.10.10.40): ip address |
| <u>R1-RU22</u> $\blacklozenge$<br>(10.10.10.40) |         | no shutdown 101.1.1.2/31                                   |
|                                                 |         | ip address <b>A.B.C.D/M</b>                                |
|                                                 |         | ip ospf <b>1</b> area <b>0.0.0.0</b>                       |
|                                                 |         | ip ospf network <b>point-to-point</b>                      |
|                                                 | 17 inte | erface 1/1/2                                               |
|                                                 |         | no shutdown                                                |
|                                                 |         | ip address <b>A.B.C.D/M</b>                                |
|                                                 |         | ip ospf <b>1</b> area <b>0.0.0.0</b>                       |
|                                                 |         | ip ospf network <b>point-to-point</b>                      |
|                                                 | 22 inte | erface <b>1/1/3</b>                                        |
|                                                 |         | no shutdown                                                |
|                                                 |         | ip address <b>A.B.C.D/M</b>                                |
|                                                 |         | ip ospf <b>1</b> area <b>0.0.0.0</b>                       |
|                                                 |         | ip ospf network <b>point-to-point</b>                      |
|                                                 | 27 inte | erface <b>1/1/4</b>                                        |
|                                                 |         | no shutdown                                                |
|                                                 | 29      | ip address <b>A.B.C.D/M</b>                                |
|                                                 |         | ip ospf <b>1</b> area <b>0.0.0</b> .0                      |
|                                                 |         | ip ospf network <b>point-to-point</b>                      |
|                                                 | 32 inte | erface loopback <b>0</b>                                   |
|                                                 |         | ip address A.B.C.D/M                                       |
|                                                 |         | in osnf 1 area 0 0 0 0                                     |

Next, add IBGP peering configurations towards all leaf switches and right click to modify the router-ID for each switch. The spine switches will act as Route Reflectors.

```
router bgp 65000
bgp router-id 1.1.1.1
neighbor 1.1.1.3 remote-as 65000
neighbor 1.1.1.3 update-source loopback 0
neighbor 1.1.1.4 remote-as 65000
neighbor 1.1.1.5 remote-as 65000
neighbor 1.1.1.5 update-source loopback 0
neighbor 1.1.1.6 remote-as 65000
neighbor 1.1.1.6 update-source loopback 0
address-family ipv4 unicast
neighbor 1.1.1.3 activate
neighbor 1.1.1.3 route-reflector-client
neighbor 1.1.1.4 activate
neighbor 1.1.1.4 route-reflector-client
```

neighbor 1.1.1.5 activate neighbor 1.1.1.5 route-reflector-client neighbor 1.1.1.6 activate neighbor 1.1.1.6 route-reflector-client

Figure 17. Adding BGP

| Devices (2/2)                                                        | Spines                |                                                           | III VIEWS 🖨 RETURN TO P                                     |
|----------------------------------------------------------------------|-----------------------|-----------------------------------------------------------|-------------------------------------------------------------|
| Spine1-8325-<br><u>R1-RU21</u><br>(10.10.210.41)<br>Spine2-8325-<br> | 31<br>32 inte<br>33   | ip ospf networ<br>erface loopback<br>ip address <b>A.</b> | Spine1-8325-R1-RU21 (10.10.10.41): bgp router-id            |
| <u>K1-RU22</u> <b>•</b><br>(10.10.10.40)                             | 34<br>35 <b>rou</b> t | ip ospf <b>1</b> area<br>ter bgp <b>65000</b>             | Spine2-8325-R1-RU22 (10.10.10.40): bgp router-id<br>1.1.1.2 |
|                                                                      | 36                    | bgp router-id                                             | A.B.C.D                                                     |
|                                                                      |                       | neighbor 1.1.1                                            | 3 remote-as 65000                                           |
|                                                                      |                       | neighbor 1.1.1                                            | .3 update-source loopback 0                                 |
|                                                                      |                       | neighbor 1.1.1                                            | .4 remote-as <b>65000</b>                                   |
|                                                                      |                       | neighbor 1.1.1                                            | .4 update-source loopback 0                                 |
|                                                                      |                       | neighbor 1.1.1                                            | . <b>5</b> remote-as <b>65000</b>                           |
|                                                                      |                       | neighbor 1.1.1                                            | .5 update-source loopback 0                                 |
|                                                                      |                       | neighbor 1.1.1                                            | .6 remote-as 65000                                          |
|                                                                      |                       | neighbor 1.1.1                                            | .6 update-source loopback 0                                 |
|                                                                      |                       | address-family                                            | ipv4 unicast                                                |
|                                                                      |                       | neighbor 1                                                | .1.1.3 activate                                             |
|                                                                      |                       | neighbor 1                                                | .1.1.3 route-reflector-client                               |
|                                                                      |                       | neighbor 1                                                | .1.1.4 activate                                             |
|                                                                      |                       | neighbor 1                                                | .1.1.4 route-reflector-client                               |
|                                                                      |                       | neighbor 1                                                | .1.1.5 activate                                             |
|                                                                      |                       | neighbor 1                                                | .1.1.5 route-reflector-client                               |
|                                                                      |                       | neighbor 1                                                | .1.1.6 activate                                             |
|                                                                      |                       | neighbor 1                                                | .1.1.6 route-reflector-client                               |
|                                                                      | 54 htt <u>r</u>       | os-server rest                                            | access-mode <b>read-write</b>                               |

Finally, select "RETURN TO PLAN" -> "DEPLOY" -> "COMMIT" to push down and save the desired configs.

Figure 18. Deploy > Commit

| VIEW   |        |          | 9 | Device Validation<br>2 Passed                     | 0 | Conformance<br>Passed |
|--------|--------|----------|---|---------------------------------------------------|---|-----------------------|
| DEPLOY | сомміт | ROLLBACK | i | Change Validation<br>Refreshed: 08/16/19 11:24:43 |   |                       |

NetEdit Plan For VSX on Leaf Switches

Create a VSX plan for the leaf switches in NetEdit [Devices -> select leafs -> Action -> Edit Running Config] and name the plan.

Figure 19. Select VSX Leaf switches

| De | vices 11 De         | vices Enter Search Q |        |               |            |                  |       |                        |    | Dalata Davierta    |
|----|---------------------|----------------------|--------|---------------|------------|------------------|-------|------------------------|----|--------------------|
| 8  | Name                | Address              | Status | MAC           | Serial     | Current Firmware | Model | Running Config Modifie | ×  | Delete Device(s)   |
|    | 8325-R1-RU25        | 10.10.10.190         |        | 548028-fefa00 | TW8BKM304D | GL_10.03.0030M   | 8325  | 08/12/19 14:20:21      | 94 | Change Credential  |
|    | L3Core-RU37         | 10.10.10.123         | ۲      | d06726-e23670 | TW87KCW00X | TL.10.03.0020    | 8320  | 08/15/19 13:29:05      | ٠  | Change Firmware    |
| 2  | R1L1-8325-RU29      | 10.10.10.165         | 0      | 548028-fda400 | TW93KM001Y | GL.10.03.0030M   | 8325  | 08/16/19 11:48:31      |    | Edit Running Confi |
| 2  | R1L2-8325-RU30      | 10.10.10.163         | ۲      | 548028-fd2800 | ТW93КМ0026 | GL.10.03.0030M   | 8325  | 08/16/19 11:48:31      | -  | Edit Status Carls  |
| 2  | R2L1-8325-RU31      | 10.10.10.75          |        | 548028-fde700 | TW93KM0009 | GL.10.03.0030M   | 8325  | 08/16/19 11:48:31      |    | East startup Conig |
| 2  | R2L2-8325-RU32      | 10.10.10.162         | 0      | 548028-fdf400 | тw93км000к | GL.10.03.0030M   | 8325  | 08/16/19 11:48:31      | 1  | Edit Attributes    |
| ]  | R3L1-8325-RU33      | 10.10.10.153         | ۲      | 548028-fd1900 | TW93KM002N | GL.10.03.0030M   | 8325  | 08/12/19 14:29:59      | ê  | View Plans         |
|    | R4L1-8325-RU34      | 10,10,10,81          | ۲      | 548028-fd5400 | TW93KM0034 | GL.10.03.0030M   | 8325  | 08/14/19 12:25:59      | *  | Column Sattings    |
|    | Server1             | 10.10.10.124         | ۲      | d06726-e2b6d2 | TW87KCW01H | TL.10.02.0020    | 8320  | 08/07/19 11:43:37      | Ξ. | contractings       |
|    | Spine1-8325-R1-RU21 | 10.10.10.41          | 0      | 548028-fe2900 | TW8BKM3030 | GL.10.03.0030M   | 8325  | 08/16/19 11:24:43      | ۵  | Export Data        |
|    | Spine2-8325-R1-RU22 | 10.10.10.40          | 0      | 548028-fef900 | TW8BKM301F | GL.10.03.0030M   | 8325  | 08/16/19 11:24:43      |    | 8                  |

Configure VSX in both racks and right click to modify the interface IPs, keepalive settings, and roles for each device.

```
interface lag 1
   no shutdown
   no routing
   vlan trunk native 1 tag
   vlan trunk allowed all
    lacp mode active
interface 1/1/47
   no shutdown
    ip address 111.1.1.1/24
interface 1/1/48
   no shutdown
    lag 1
vsx
    inter-switch-link lag 1
    role primary
    keepalive peer 111.1.1.2 source 111.1.1.1
    vsx-sync vsx-global
```

| Leaf-VSX                 | VIEWS                                       | E RETURN TO PLAN |
|--------------------------|---------------------------------------------|------------------|
| 10 system interfac       | ce-group <b>4</b> speed <b>10g</b>          |                  |
| 11 interface lag 1       | 1                                           |                  |
| 12 no shutdown           | n R1L1-8325-RU29 (10.10.10.165): ip address |                  |
| 13 no routing            | 111.1.1/24                                  |                  |
| 14 vlan trunk            | R1L2-8325-RU30 (10.10.10.163): ip address   |                  |
| 15 vlan trunk            | 111.1.1.2/24                                |                  |
| 16 lacp mode a           | R2I 1-8325-RU31 (10 10 10 75). in address   |                  |
| 17 interface <b>1/1/</b> |                                             |                  |
| 18 no shutdown           | 112.1.1.1/24                                |                  |
| 19 ip address            | A.B.C.D/M                                   |                  |
| 20 interface <b>1/1/</b> | 48                                          |                  |
| 21 no shutdown           | ı                                           |                  |
| 22 lag <b>1</b>          |                                             |                  |
| 23 <b>vsx</b>            |                                             |                  |
| 24 inter-swite           | ch-link lag <b>1</b>                        |                  |
| 25 role <i>sel</i>       |                                             |                  |
| 26 keepalive j           | peer A.B.C.D source A.B.C.D                 |                  |
| 27 vsx-sync v            | sx-global                                   |                  |
| 28 https-server re       | est access-mode <b>read-write</b>           |                  |
| 29 https-server v        | rf mgmt                                     |                  |
|                          |                                             |                  |

Figure 20. Adding VSX and modifying Keepalive settings

Select "RETURN TO PLAN" -> "DEPLOY" -> "COMMIT" to push down and save the desired configs.

# Verify Change Validation

You can click on "Change Validation" to verify if VSX configuration worked as expected.

# Figure 21. Rack 1 VSX status showing up and in-sync

| <b>S</b> | Change Validation Results |              |                 |                                                                                                    |                                                                                 |                                                                                              |    |  |
|----------|---------------------------|--------------|-----------------|----------------------------------------------------------------------------------------------------|---------------------------------------------------------------------------------|----------------------------------------------------------------------------------------------|----|--|
|          |                           |              |                 |                                                                                                    |                                                                                 | Started: 08/18/19 08:15:46<br>Refreshed: 08/18/19 08:18:03                                   | SH |  |
|          | Name                      | IP           | Command         |                                                                                                    |                                                                                 |                                                                                              |    |  |
| >        | R1L1-8325-RU29            | 10.10.10.165 | show system     |                                                                                                    |                                                                                 |                                                                                              |    |  |
| ×        | R1L1-8325-RU29            | 10.10.10.165 | show vsx brief  |                                                                                                    |                                                                                 |                                                                                              |    |  |
| -        | VSX is not configured     |              |                 | + ISL State<br>+ Device State<br>+ Keepalive State<br>+ Device Role<br>+ Number of Multi-cha                                                                                                    | assis LAG interfaces                                                            | : In-Sync<br>: Peer-Established<br>: reepalive-Established<br>: primary<br>: 0               |    |  |
| ~        | R1L1-8325-RU29            | 10.10.10.165 | show vsx status |                                                                                                    |                                                                                 |                                                                                              |    |  |
|          | vsx is not configured     |              |                 | <pre>vSX Operational St:<br/>ISL channel<br/>ISL channel<br/>ISL myst channel<br/>Config Sync State<br/>NAE<br/>HTTPS Server<br/>*<br/>* Attribute<br/>*<br/>*ISL link<br/>*ISL version<br/>* System NAC<br/>* Platform<br/>* Device Role<br/>* </pre> | ate<br>: In-Sync<br>: operational<br>us : in-sync<br>: peer_reachs<br>Local<br> | ble<br>ble<br>Feer<br>1ag1<br>2<br>54:80:28:fd:28:fd:<br>8325<br>GL.10.03.0030M<br>secondary |    |  |

# Figure 22. Rack 2 VSX status showing up and in-sync

| 0 | Change Validation Res | sults       |                 |                                                                                                    |                                                            |
|---|-----------------------|-------------|-----------------|----------------------------------------------------------------------------------------------------|------------------------------------------------------------|
|   |                       |             |                 |                                                                                                    | Started: 08/18/19 08:15:46<br>Refreshed: 08/18/19 08:18:03 |
|   | Name                  | IP          | Command         |                                                                                                    |                                                            |
| > | R2L1-8325-RU31        | 10.10.10.75 | show system     |                                                                                                    |                                                            |
| × | R2L1-8325-RU31        | 10.10.10.75 | show vsx brief  |                                                                                                    |                                                            |
|   | VSX is not configured |             |                 | + ISL State : In-Sync<br>+ Device State : Peer-Esta<br>+ Keepalive State : Keepalive<br>+ Device Role : primary<br>+ Number of Multi-chassis LAG interfaces : 0                                                                                                    | blished<br>-Established                                    |
| ~ | R2L1-8325-RU31        | 10.10.10.75 | show vsx status |                                                                                                    |                                                            |
|   | VSX is not configured |             |                 | <pre>* VSX Operational State<br/>ISI, channel : In-Sync<br/>ISI, mgmt channel : operational<br/>Config Sync Status : in-sync<br/>NAZ : per_reachable<br/>HTTFS Server : per_reachable<br/>Attribute Local Peer<br/>ISI Ink lag1 lag1<br/>ISI version 2<br/>System MAC St:80:28:fd:e7:00 \$2180:28:fd<br/>Platform 8225 8325<br/>Software Version GL.10.03.0030M<br/>Device Role primary secondary<br/>*</pre> | а:£4:00<br>030м                                            |
|   | PREVIOUS              |             | Page            | 2 🔻 of 2                                                                                                    | NEXT                                                       |

NetEdit Plan For Fabric Infrasructure on Leaf Switches

Create a Fabric Configuration plan for the leaf switches in NetEdit [Devices -> select the leafs -> Action -> Edit Running Config] and name the plan.

Figure 23. Selecting Leafs for Fabric Plan

| Devices 11 Devices Enter Search Query or Type "HEP" |                     |              |        |               |            |                  |       |                        |    |                    |
|-----------------------------------------------------|---------------------|--------------|--------|---------------|------------|------------------|-------|------------------------|----|--------------------|
| 8                                                   | Name                | Address      | Status | MAC           | Serial     | Current Firmware | Model | Running Config Modifie |    | Delete Device(s)   |
| ]                                                   | 8325-R1-RU25        | 10.10.10.190 |        | 548028-fefa00 | TW8BKM304D | GL_10.03.0030M   | 8325  | 08/12/19 14:20:21      | 94 | Change Credential  |
|                                                     | L3Core-RU37         | 10.10.10.123 | ۲      | d06726-e23670 | TW87KCW00X | TL.10.03.0020    | 8320  | 08/15/19 13:29:05      |    | Change Firmware    |
| 2                                                   | R1L1-8325-RU29      | 10.10.10.165 | 0      | 548028-fda400 | TW93KM001Y | GL.10.03.0030M   | 8325  | 08/16/19 11:48:31      |    | Edit Running Conf  |
|                                                     | R1L2-8325-RU30      | 10.10.10.163 | ۲      | 548028-fd2800 | ТW93КМ0026 | GL.10.03.0030M   | 8325  | 08/16/19 11:48:31      | _  | Edit Startan Confe |
|                                                     | R2L1-8325-RU31      | 10.10.10.75  |        | 548028-fde700 | TW93KM0009 | GL.10.03.0030M   | 8325  | 08/16/19 11:48:31      |    | Euri Sairup Comi   |
| 2                                                   | R2L2-8325-RU32      | 10.10.10.162 | ٢      | 548028-fdf400 | тw93км000к | GL.10.03.0030M   | 8325  | 08/16/19 11:48:31      | 1  | Edit Attributes    |
| ב                                                   | R3L1-8325-RU33      | 10.10.10.153 | ۲      | 548028-fd1900 | TW93KM002N | GL.10.03.0030M   | 8325  | 08/12/19 14:29:59      | ê  | View Plans         |
| ב                                                   | R4L1-8325-RU34      | 10,10,10,81  | ۲      | 548028-fd5400 | TW93KM0034 | GL.10.03.0030M   | 8325  | 08/14/19 12:25:59      | •  | Column Settinge    |
| ב                                                   | Server1             | 10,10,10,124 | ۲      | d06726-e2b6d2 | TW87KCW01H | TL.10.02.0020    | 8320  | 08/07/19 11:43:37      |    | committeerings     |
| 3                                                   | Spine1-8325-R1-RU21 | 10.10.10.41  | ۲      | 548028-fe2900 | TW8BKM3030 | GL.10.03.0030M   | 8325  | 08/16/19 11:24:43      | ۵  | Export Data        |
| ב                                                   | Spine2-8325-R1-RU22 | 10.10.10.40  | 0      | 548028-fef900 | TW8BKM301F | GL.10.03.0030M   | 8325  | 08/16/19 11:24:43      | 2  | 8                  |

Start by adding the OSPF configuration and loopbacks. Right click to modify loopbacks and router-IDs assigned to each leaf.

```
router ospf 1
   router-id 1.1.1.3
   area 0.0.0.0
interface loopback 0
   ip address 1.1.1.3/32
   ip ospf 1 area 0.0.0.0
```

Figure 24. Adding OSPF and modifying router-IDs

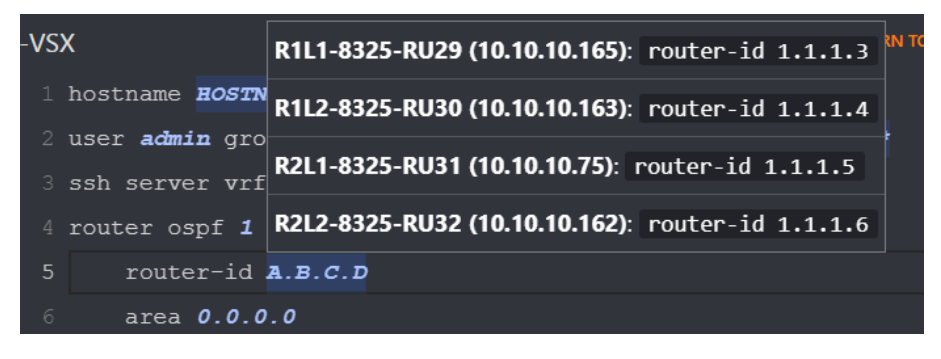

Figure 25. Adding and modifying loopbacks

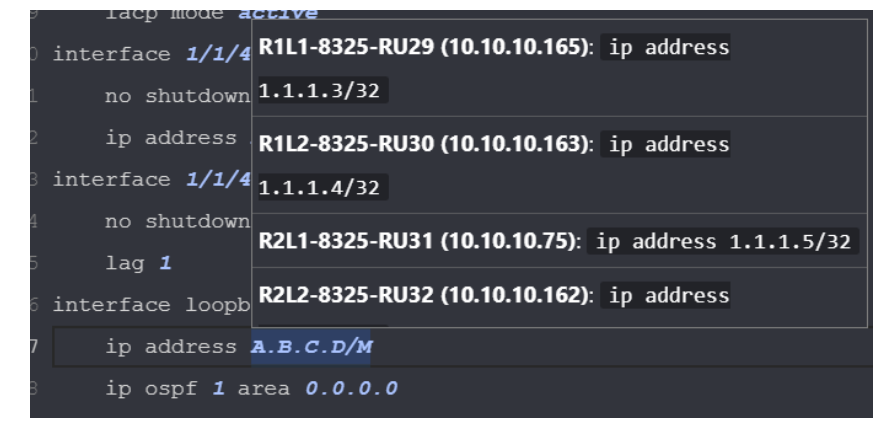

Next, configure the uplinks towards spine switches and right click to modify the IPs for each uplink.

```
interface 1/1/49
    no shutdown
    ip address 101.1.1.1/31
    ip ospf 1 area 0.0.0.0
    ip ospf network point-to-point
interface 1/1/50
    no shutdown
    ip address 101.1.1.3/31
    ip ospf 1 area 0.0.0.0
    ip ospf network point-to-point
```

Figure 26. Adding and modifying uplink configurations

```
_eaf-Fabric/Hosts
                                                    👖 VIEWS 🚊 RETURN TO PL
          no shutdown R1L2-8325-RU30 (10.10.10.163): ip address
          ip address 101.1.1.5/31
   23 interface 1/1/4
                       R2L1-8325-RU31 (10.10.10.75): ip address
          no shutdown
                      101.1.1.9/31
          lag 1
   26 interface 1/1/4 R2L2-8325-RU32 (10.10.10.162): ip address
          no shutdown 101.1.1.11/31
          ip address A.B.C.D/M
          ip ospf 1 area 0.0.0.0
          ip ospf network point-to-point
   31 interface 1/1/50
          no shutdown
         ip address A.B.C.D/M
          ip ospf 1 area 0.0.0.0
          ip ospf network point-to-point
```

Now add the IBGP peering configurations towards all spine switches that function. Right click to modify the router-ids.

```
router bgp 65000
bgp router-id 1.1.1.3
neighbor 1.1.1.1 remote-as 65000
neighbor 1.1.1.1 update-source loopback 0
neighbor 1.1.1.2 remote-as 65000
neighbor 1.1.1.2 update-source loopback 0
address-family ipv4 unicast
neighbor 1.1.1.1 activate
neighbor 1.1.1.2 activate
```

Figure 27. Adding BGP and modifying router-IDs

|                                                                | Existing |
|----------------------------------------------------------------|----------|
| 23 interface loopback Leaf1 (10.10.10.165): bgp router-id :    | 10.2.0.1 |
| 24 ip address A.B                                              |          |
| 25 ip ospf <b>1</b> area Leaf2 (10.10.10.163): bgp router-id : | 10.2.0.2 |
| 26 router bgp 65001 Leaf3 (10.10.10.75): bgp router-id 10      | 0.2.0.3  |
| 27 bgp router-id A.B.C.D                                       |          |
| 28 neighbor 10.2.0.101 remote-as 65001                         |          |
| 29 neighbor 10.2.0.101 update-source loopback 0                |          |
| 30 neighbor 10.2.0.102 remote-as 65001                         |          |
| 31 neighbor 10.2.0.102 update-source loopback 0                |          |
| 32 address-family 12vpn evpn                                   |          |
| 33 neighbor 10.2.0.101 activate                                |          |
| 34 neighbor 10.2.0.101 send-community                          |          |
| 35 neighbor 10.2.0.102 activate                                |          |
| 36 neighbor 10.2.0.102 send-community                          |          |

Finally, select "RETURN TO PLAN" -> "DEPLOY" to push down configs.

# **Verify Change Validation**

You can click on "Change Validation" to verify if BGP and OSPF peering is working as expected.

| 0 | Change Validation Results |              |                              |                                                                                                    |  |  |  |  |
|---|---------------------------|--------------|------------------------------|----------------------------------------------------------------------------------------------------|--|--|--|--|
|   |                           |              |                              | Started: 08/16/19 12:27:36<br>Refreshed: 08/16/19 12:32:31                                                                                                    |  |  |  |  |
|   | Name                      | IP           | Command                      |                                                                                                    |  |  |  |  |
| × | R2L2-8325-RU32            | 10.10.10.162 | show bgp all-vrf all summary |                                                                                                    |  |  |  |  |
|   |                           |              |                              | <pre>* VRP : default<br/>* BGF Summary<br/>* Local AS : 65000 BGP Router Identifier : 1.1.1.6<br/>* Peers : 2 Log Neighbor Changes : No<br/>* Cfg. Rold Time : 180 Cfg. Keep Alive : 60<br/>* Address-family : IPV4 Unicast<br/>* Neighbor Remote-AS MagRovd MagSent Up/Down Time State AdminStatus<br/>* Nichthor Remote-AS MagRovd MagSent Up/Down Time State AdminStatus<br/>* Nichthor Remote-AS MagRovd MagSent Up/Down Time State AdminStatus<br/>* Address-family : L2VPN EVPN<br/>* Nichthor Remote-AS MagRovd MagSent Up/Down Time State AdminStatus<br/>* Nichthor Remote-AS MagRovd MagSent Up/Down Time State AdminStatus<br/>* Nichthor Remote-AS MagRovd MagSent Up/Down Time State AdminStatus<br/>* Nichthor Remote-AS MagRovd MagSent Up/Down Time State AdminStatus<br/>* Nichthor Remote-AS MagRovd MagSent Up/Down Time State AdminStatus<br/>* Nichthor Remote-AS MagRovd MagSent Up/Down Time State AdminStatus<br/>* Nichthor Remote-AS MagRovd MagSent Up/Down Time State AdminStatus<br/>* Nichthor Remote-AS MagRovd MagSent Up/Down Time State AdminStatus<br/>* Nichthor Remo</pre> |  |  |  |  |

# Figure 28. Rack 2 Leaf 2 showing BGP in established state

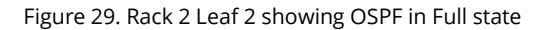

| 0 | Change Validation Results      |              |                        |                                      |              |  |                         |                                          |         |
|---|--------------------------------|--------------|------------------------|--------------------------------------|--------------|--|-------------------------|------------------------------------------|---------|
|   |                                |              |                        |                                      |              |  | Started: 0<br>Refreshed | 8/16/19 12:27:36<br>I: 08/16/19 12:32:31 | REFRESH |
|   | Name                           | IP           | Command                |                                      |              |  |                         |                                          |         |
|   | R2L2-8325-RU32                 | 10.10.10.162 | show ip ospf neighbors |                                      |              |  |                         |                                          |         |
|   | OSPF Process is not running or | VRF default. |                        | + OSPF Process ID 1 VRF default<br>+ |              |  |                         |                                          |         |
|   |                                |              |                        | +<br>+ Total Number o                | f Neighbors: |  |                         |                                          |         |
|   |                                |              |                        | +<br>+ Neighbor ID                   |              |  |                         |                                          |         |
|   |                                |              |                        | 1.1.1.1                              |              |  |                         | 1/1/49                                   |         |
|   |                                |              |                        |                                      |              |  |                         |                                          |         |

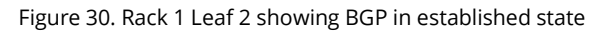

| 0 | Change Validation Results |              |                             |                                                                                                    |    |  |  |  |
|---|---------------------------|--------------|-----------------------------|----------------------------------------------------------------------------------------------------|----|--|--|--|
|   |                           |              |                             | Started: 08/18/19 08:29:00<br>Refreshed: 08/18/19 08:29:56                                                                                                    | SH |  |  |  |
|   | Name                      | IP           | Command                     |                                                                                                    |    |  |  |  |
| > | R2L2-8325-RU32            | 10.10.10.162 | show vsx status             |                                                                                                    |    |  |  |  |
| × | R1L2-8325-RU30            | 10.10.10.163 | show bgp all-vrf all summar | ř                                                                                                    |    |  |  |  |
|   |                           |              |                             | <pre>* VDF : default * GFG Nummary * Local AS : 65000 BGP Router Identifier : 1.1.1.4 * Feers : 2 Log Neighbor Changes : No * Cfg. Hold Time : 180 Cfg. Keep Alive : 60 * * Address-family : IPv4 Unicast * Neighbor Remote-AS MagRovd MagSent Up/Down Time State AdminStatus * 1.1.1.1 65000 3 3 00h:00m:25s Established Up * 1.1.1.2 65000 3 3 00h:00m:25s Established Up * Address-family : IPv6 Unicast * * Address-family : I2VPN EVDN * * Address-family : L2VPN EVDN * *</pre> |    |  |  |  |

Figure 31. Rack 1 Leaf 2 showing OSPF in Full state

| 0 | Change Validation Results      |              |                        |                                                                                                  |                                                      |                                   |                                       |                                      |         |
|---|--------------------------------|--------------|------------------------|--------------------------------------------------------------------------------------------------|------------------------------------------------------|-----------------------------------|---------------------------------------|--------------------------------------|---------|
|   |                                |              |                        |                                                                                                  |                                                      |                                   | Started: 08<br>Refreshed              | /18/19 08:29:00<br>08/18/19 08:29:56 | REFRESH |
|   | Name                           | IP           | Command                |                                                                                                  |                                                      |                                   |                                       | 00,10,15,00.25.50                    |         |
|   | R1L2-8325-RU30                 | 10.10.10.163 | show ip msdp summary   |                                                                                                  |                                                      |                                   |                                       |                                      |         |
|   | R1L2-8325-RU30                 | 10.10.10.163 | show ip ospf neighbors |                                                                                                  |                                                      |                                   |                                       |                                      |         |
|   | ISPP Process is not running or | VRF default. |                        | + OSPF Process II<br>+<br>* Total Number of<br>* Neighbor ID<br>+ 1.1.1.1<br>+<br>+ 1.1.1.2<br>* | ) 1 VRF defa<br>Neighbora:<br>Priority<br>n/a<br>n/a | ult<br>2<br>State<br>FULL<br>FULL | Nb: Address<br>101.1.1.4<br>101.1.1.6 | Interface<br>1/1/49<br>1/1/50        |         |

Figure 32. OSPF and BGP status on Spine 1

| Spinel-8325-Rl-F<br>VRF : default<br>BGP Summary                                                                                    | RU21# show                                                                 | bgp ipv4                                             | unicast                                          | summary                                                                  |                                                                   |                                     |
|----------------------------------------------------------------------------------------------------|----------------------------------------------------------------------------|------------------------------------------------------|--------------------------------------------------|--------------------------------------------------------------------------|-------------------------------------------------------------------|-------------------------------------|
| Local AS<br>Peers<br>Cfg. Hold Time                                                                                                 |                                                                            | 65000<br>4<br>180                                    | BGP<br>Log<br>Cfg.                               | Router Identif<br>Neighbor Chang<br>Keep Alive                           | ier : 1.1.1.<br>es : No<br>: 60                                   | 1                                   |
| Neighbor<br>1.1.1.3<br>1.1.1.4<br>1.1.1.5<br>1.1.1.6<br>Spinel-8325-R1-F<br>OSPF Process ID<br>==================================== | Remote-AS<br>65000<br>65000<br>65000<br>65000<br>RU21# sh ip<br>1 VRF defa | MsgRcvd<br>33<br>32<br>34<br>ospf ne:<br>ult<br>==== | MsgSent<br>32<br>33<br>33<br>33<br>33<br>ighbors | Up/Down Time<br>00h:26m:18s<br>00h:26m:18s<br>00h:26m:18s<br>00h:26m:18s | State<br>Established<br>Established<br>Established<br>Established | AdminStatus<br>Up<br>Up<br>Up<br>Up |
| lotal Number of                                                                                                    | Neighbors:                                                                 | 4                                                    |                                                  |                                                                          |                                                                   |                                     |
| Neighbor ID                                                                                                    | Priority                                                                   | State                                                |                                                  | Nbr Address                                                              | Interfa                                                           | ce                                  |
| 1.1.1.3                                                                                                    | n/a                                                                        | FULL                                                 |                                                  | 101.1.1.1                                                                | 1/1/1                                                             |                                     |
| 1.1.1.4                                                                                                    | n/a                                                                        | FULL                                                 |                                                  | 101.1.1.5                                                                | 1/1/2                                                             |                                     |
| 1.1.1.5                                                                                                    | n/a                                                                        | FULL                                                 |                                                  | 101.1.1.9                                                                | 1/1/3                                                             |                                     |
| 1.1.1.6                                                                                                    | n/a                                                                        | FULL                                                 |                                                  | 101.1.1.11                                                               | 1/1/4                                                             |                                     |

After validation, you can choose to "COMMIT" to save the desired configs or "ROLLBACK" to revert configs before the configs were deployed and make further desired changes.

# 4) CONFIGURE HOST INFRASTRUCTURE (VLANS AND LAGS)

NetEdit Plan For Host Configuration on Leaf Switches

Create a Host Configuration plan for the leaf switches in NetEdit [Devices -> select all leafs -> Action -> Edit Running Config] and name the plan.

Give the plan a name and "Create".

Figure 33. Selecting Leafs for Host Plan

| ≡ 0 | rut | 00 Devices      |              |        |               |               |                  |       | Ť                      |    |                         |
|-----|-----|-----------------|--------------|--------|---------------|---------------|------------------|-------|------------------------|----|-------------------------|
| -   |     |                 |              |        |               |               |                  |       |                        | +  | Add Device(s)           |
| =   | De  | Name            | Address      | Status | MAC           | Serial        | Current Firmware | Model | Running Config Modifie | ×  | Delete Device(s)        |
| Ê   |     | 8325-R1-RU25    | 10.10.10.190 | 0      | 548028-fefa00 | TW8BKM304D    | GL10.03.0030M    | 8325  | 08/12/19 14:20:21      | 94 | Change Credentials      |
|     |     | L3Core-RU37     | 10.10.10.123 | ۲      | d06726-e23670 | TW87KCW00X    | TL.10.03.0020    | 8320  | 08/15/19 13:29:05      |    | Change Firmware         |
| 22  |     | R1L1-8325-RU29  | 10.10.10.165 | ۲      | 548028-fda400 | TW93KM001Y    | GL10.03.0030M    | 8325  | 08/16/19 11:48:31      |    | Edit Running Confi      |
|     | 2   | R1L2-8325-RU30  | 10.10.10.163 | ۲      | 548028-fd2800 | TW93KM0026    | GL.10.03.0030M   | 8325  | 08/16/19 11:48:31      | -  | -                       |
| ۹,  | 2   | R2L1-8325-RU31  | 10.10.10.75  | ۲      | 548028-fde700 | TW93KM0009    | GL.10.03.0030M   | 8325  | 08/16/19 11:48:31      |    | Edit Startup Conng      |
| \$  |     | R2L2-8325-RU32  | 10.10.10.162 | 0      | 548028-fdf400 | ТW93КМ000К    | GL.10.03.0030M   | 8325  | 08/16/19 11:48:31      | 1  | Edit Attributes         |
|     |     | 0211 0225 01122 | 10 10 10 102 |        | C49039 641000 | THEORY MOODNI | CL 10.02.0020M   | 0375  | 09/12/10 14:20:50      | -  | ( and the second second |

Start the configuration by choosing the appropriate Leaf switches from the left panel and then applying the required VLANs and VLAN Interfaces. Right click and modify the VLAN IP addresses as necessary.

# Rack 1

```
vlan 10
interface vlan10
    vsx-sync active-gateways
    ip address 10.1.1.253/24
    active-gateway ip 10.1.1.254 mac 00:00:00:00:00:00
    ip ospf 1 area 0.0.0.0
```

Figure 34. Adding VLAN 10 to Rack 1

| Devices (2/4)                                 | Leaf-Hosts                                       |
|-----------------------------------------------|--------------------------------------------------|
| <u>R1L1-8325-</u><br><u>RU29</u> ◆            | 6 area <b>0.0.0.0</b><br>7 <b>v</b> lan <b>1</b> |
| <u>R1L2-8325-</u>                             | 8 vlan <b>10</b>                                 |
| <u>(10.10.10.163)</u>                         | 9 interface mgmt                                 |
| <u>R2L1-8325-RU31</u><br><u>(10.10.10.75)</u> | 10 no shutdown                                   |
| <u>R2L2-8325-RU32</u><br>(10.10.10.162)       | 11 ip static <b>A.B.C.D/M</b>                    |
|                                               | 12 default-gateway 10.10.10.254                  |

Figure 35. Adding VLAN 10 Interface to Rack 1

| Devices (2/4)                                                        | Leaf-Hosts 🗰 VIEWS 🖹 RETURN TO PLA                                   |
|----------------------------------------------------------------------|----------------------------------------------------------------------|
| <u>R1L1-8325-</u><br><u>RU29</u><br>(10.10.165)<br><u>R1L2-8325-</u> | 37 interface 1/1/51 38 no shutdown                                   |
| <u>RU30</u> $\blacklozenge$ (10.10.10.163)                           | 39 lag <i>10</i>                                                     |
| <u>R2L1-8325-RU31</u><br><u>(10.10.10.75)</u>                        | 40 interface loopb<br>R1L1-8325-RU29 (10.10.10.165): ip address      |
| <u>R2L2-8325-RU32</u><br><u>(10.10.10.162)</u>                       | 41 ip address<br>42 ip ospf <b>1</b> a<br><b>10.1.1.253/24</b>       |
|                                                                      | 43 interface <b>vlan1 R1L2-8325-RU30 (10.10.10.163)</b> : ip address |
|                                                                      | 44 vsx-sync ac 10.1.1.252/24                                         |
|                                                                      | 45 ip address <b>A.B.C.D/M</b>                                       |
|                                                                      | 46 active-gateway ip <b>10.1.1.254</b> mac <b>00:00:00:00:00:01</b>  |
|                                                                      | 47 ip ospf <b>1</b> area <b>0.0.0.0</b>                              |

# Rack 2

```
vlan 11
interface vlan11
   vsx-sync active-gateways
   ip address 11.1.1.253/24
   active-gateway ip 11.1.1.254 mac 00:00:00:00:00:03
   ip ospf 1 area 0.0.0.0
```

Figure 36. Adding VLAN 11 to Rack 2

|   | Devices (2/4)                             | Leaf-Hosts                             |
|---|-------------------------------------------|----------------------------------------|
|   | R1L1-8325-                                | 5 router-1a A.B.C.D                    |
|   | <u>RU29</u>                               | 6 area <b>0.0.0.0</b>                  |
| _ | <u>R1L2-8325-</u>                         | 7 vlan <b>1</b>                        |
|   | <u>RU30</u> $\diamondsuit$ (10.10.10.163) | 8 vlan <b>11</b>                       |
|   | R2L1-8325-                                | 9 interface mgmt                       |
|   | <u>(10.10.10.75)</u>                      | 10 no shutdown                         |
|   | <u>R2L2-8325-</u>                         |                                        |
|   | <u>KU32</u>                               | 11 ip static <b>A.B.C.D/M</b>          |
|   |                                           | 12 default-gateway <b>10.10.10.254</b> |

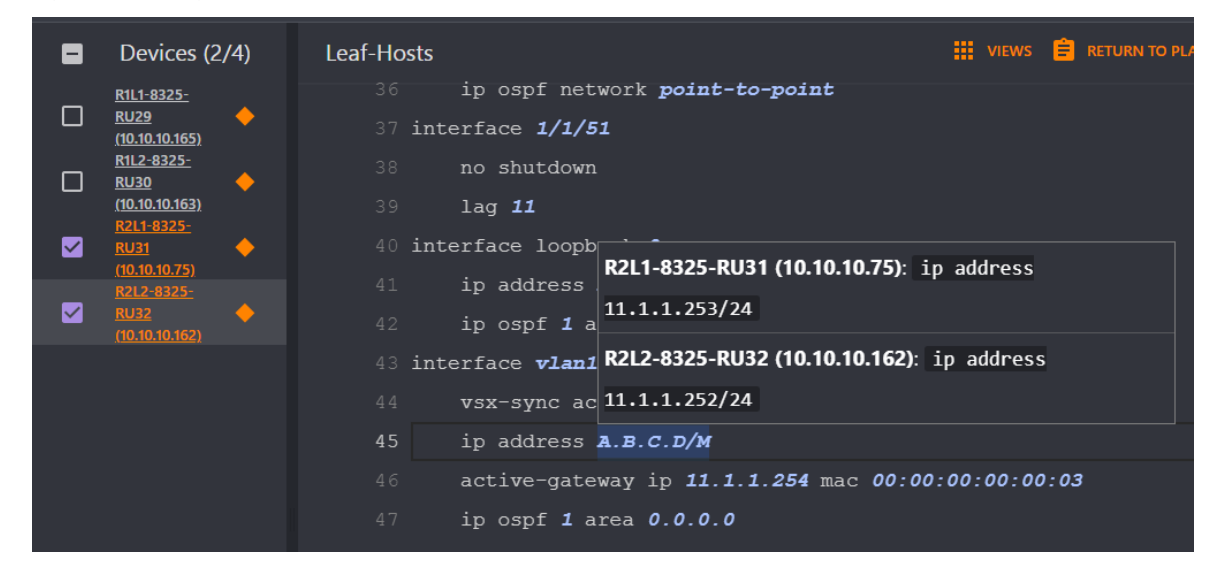

Figure 37. Adding VLAN 11 Interface to Rack 2

Next, select the appropriate leaf switches facing the servers and crate the needed LAG interfaces and apply to the appropriate interface.

```
interface lag 10 multi-chassis
vsx-sync vlans
no shutdown
```

# Rack 1

no shutdown no routing vlan trunk native 1 vlan trunk allowed 10 lacp mode active interface 1/1/51 no shutdown lag 10

```
# Rack 2
```

```
interface lag 11 multi-chassis
    vsx-sync vlans
    no shutdown
    no routing
    vlan trunk native 1
    vlan trunk allowed 11
    lacp mode active
interface 1/1/51
    no shutdown
```

#### lag 11

#### Figure 38. View after MLAGs were added to each device

| Devices (4/4)                        | Leaf-Hosts                             | III VIEWS 📋 RETURN TO PLAN 🛷 VALIDA |
|--------------------------------------|----------------------------------------|-------------------------------------|
| R1L1-8325-<br>RU29                   | 21 lacp mode active                    |                                     |
| ( <u>10.10.10.165)</u><br>R1L2-8325- | 22 interface lag 10 multi-chass        | (2/4)<br>is                         |
| <u>RU30</u>                          | 23 vsx-sync vlans                      | (2/4)                               |
| R2L1-8325-                           | 24 no shutdown                         | (2/4)                               |
| <u>RU31</u>                          | 25 no routing                          | (2/4)                               |
| R2L2-8325-<br>RU32 -                 | 26 vlan trunk native 1                 | (2/4)                               |
| (10.10.10.162)                       | 27 vlan trunk allowed <b>10</b>        | (2/4)                               |
|                                      | 28 lacp mode active                    | (2/4)                               |
|                                      | 29 interface lag <b>11 multi-chass</b> | is (24)                             |
|                                      | 30 vsx-sync vlans                      | (2/4)                               |
|                                      | 31 no shutdown                         | (2/4)                               |
|                                      | 32 no routing                          | (2/4)                               |
|                                      | 33 vlan trunk native 1                 | (2/4)                               |
|                                      | .34 vlan trunk allowed <b>11</b>       | (2/4)                               |
|                                      | 35 lacp mode active                    | (2/4)                               |

Figure 39. View of 1/1/51 showing MLAG assignments

|   | Devices (4/4)                              | Leaf-Hosts 🗰 views 🖹 return to plan 🛷 validate        |  |
|---|--------------------------------------------|-------------------------------------------------------|--|
|   | <u>R1L1-8325-</u><br>RU29                  | 52 interface <b>1/1/51</b>                            |  |
|   | (10.10.10.165)                             | 53 no shutdown                                        |  |
|   | <u>R1L2-8325-</u><br><u>RU30</u>           | 54 lag RNG                                            |  |
|   | <u>(10.10.10.163)</u><br><u>R2L1-8325-</u> | 55 interfac R1L1-8325-RU29 (10.10.10.165): lag 10     |  |
|   | <u>RU31</u>                                | 56 ip a                                               |  |
|   | R2L2-8325-                                 | 57 ip o                                               |  |
|   | (10.10.10.162)                             | 58 interfac R2L1-8325-RU31 (10.10.10.75): lag 11 (24) |  |
|   |                                            | 59 vsx- R2L2-8325-RU32 (10.10.10.162): lag 11         |  |
| - |                                            |                                                       |  |

Finally, select "RETURN TO PLAN" -> "DEPLOY" to push down configs.

# Verify Change Validation

You can click on "Change Validation" to verify if the VLANs, Interfaces, and LAGs are up.

| 0    | Change Validation Results |  |                                   |            |          |                       |                                         |                  |   |                                |                  |          |                                                           |           |
|------|---------------------------|--|-----------------------------------|------------|----------|-----------------------|-----------------------------------------|------------------|---|--------------------------------|------------------|----------|-----------------------------------------------------------|-----------|
|      |                           |  |                                   |            |          |                       |                                         |                  |   |                                |                  |          |                                                           |           |
|      |                           |  |                                   |            |          |                       |                                         |                  |   |                                |                  |          | Started: 08/16/19 13:45:11<br>Refreshed: 08/16/19 13:45:3 | 2 REFRESH |
| N    | lame                      |  | IP                                |            |          | Command               |                                         |                  |   |                                |                  |          |                                                           |           |
| 1/   | 1/48<br>1/49              |  | trunk SFP+DA1<br>routed QSFP28DA3 | yes<br>yes | up<br>up |                       | 10000<br>100000                         | 1/1/48<br>1/1/49 |   | trunk SFP+DA<br>routed QSFP281 | l yes<br>DA3 yes | up<br>up |                                                           | 10000     |
| 1/:  | 1/50                      |  | routed QSFP28DA3                  | yes        | up       |                       | 100000                                  | 1/1/50           |   | routed QSFP281                 | DA3 yes          | up       |                                                           | 100000    |
| - 1/ | 1/52                      |  | routed OSFP+DA3                   | no         | down     | Administratively down |                                         | 1/1/52           |   | routed OSFP+D                  | AJ yes<br>Al no  | down     | Administratively down                                     |           |
| 1/   | 1/53                      |  | routed                            |            | down     | No XCVR installed     |                                         | 1/1/53           |   | routed                         |                  | down     | No XCVR installed                                         |           |
| 1/   | 1/54 ·                    |  | routed                            |            | down     | No XCVR installed     |                                         | 1/1/54           |   | routed                         |                  | down     | No XCVR installed                                         |           |
| 1/:  | 1/55 ·                    |  | routed                            |            | down     | No XCVR installed     |                                         | 1/1/55           |   | routed                         |                  | down     | No XCVR installed                                         |           |
| 1/:  | 1/56 ·                    |  | routed                            |            | down     | No XCVR installed     |                                         | 1/1/56           |   | routed                         |                  | down     | No XCVR installed                                         |           |
| 10   | opback0 ·                 |  | routed                            | yes        |          |                       |                                         | loopback0        |   | routed                         | yes              | up       |                                                           |           |
| - 11 |                           |  |                                   |            |          |                       | /////////////////////////////////////// | + vlanll         |   |                                | yes              | up       |                                                           |           |
| la   |                           |  | trunk                             | yes        | up       |                       | 10000                                   | Lag1             | 1 | trunk                          | yes              | up       |                                                           | 10000     |
| 11   |                           |  |                                   |            |          |                       | ////////                                | + Lagil          |   | trunk                          | yes              | up       |                                                           | 40000     |

Figure 40. Show interface brief view of Rack 2 Leaf 2 switch showing VLANs, and host interfaces are up

Figure 41. Show LACP interface view of Rack 2 Leaf 2 switch showing LACP is up and active

| ø | Cha                                                 | Change Validation Results                                  |                                    |                                     |                                      |                                                            |                             |                     |                                            |                                                     |                                                                 |                                    |                                         |                                  |                                                        |                             |                     |                     |         |
|---|-----------------------------------------------------|------------------------------------------------------------|------------------------------------|-------------------------------------|--------------------------------------|------------------------------------------------------------|-----------------------------|---------------------|--------------------------------------------|-----------------------------------------------------|-----------------------------------------------------------------|------------------------------------|-----------------------------------------|----------------------------------|--------------------------------------------------------|-----------------------------|---------------------|---------------------|---------|
|   |                                                     |                                                            |                                    |                                     |                                      |                                                            |                             |                     |                                            |                                                     |                                                                 |                                    |                                         |                                  |                                                        |                             |                     |                     |         |
|   |                                                     |                                                            |                                    |                                     |                                      |                                                            |                             |                     |                                            |                                                     |                                                                 |                                    |                                         |                                  | Starte<br>Refres                                       | d: 08/16<br>hed: 08/        | /19 13<br>/16/19    | 3:45:11<br>13:45:32 | REFRESH |
|   | Name                                                |                                                            |                                    |                                     | IP                                   |                                                            | Cor                         | nman                | nd                                         |                                                     |                                                                 |                                    |                                         |                                  |                                                        |                             |                     |                     |         |
| ~ | R2L2-8                                              | 325-RU32                                                   |                                    |                                     | 10.10.10                             | .162                                                       | sho                         | w lacj              | p interfaces                               |                                                     |                                                                 |                                    |                                         |                                  |                                                        |                             |                     |                     |         |
|   | A - Act<br>S - Sho<br>C - Col<br>X - Sta<br>Actor d | ive<br>rt-timeout<br>lecting<br>te m/c expi<br>etails of a | P - Pa<br>L - Lo<br>D - Di<br>.red | ssive<br>ng-tim<br>stribu<br>erface | F -<br>eout N -<br>ting<br>E -<br>s: | Aggregable I - Ind<br>InSync O - Out<br>Default neighbor : | lividua<br>cofSync<br>state |                     |                                            | A - Act<br>S - Sho<br>C - Col<br>X - Sta<br>Actor o | tive<br>ort-timeout<br>llecting<br>ate m/c expi<br>details of a | P - Pa<br>L - Lo<br>D - Di<br>tred | assive<br>ong-tim<br>Istribu<br>cerface | F -<br>meout N -<br>uting<br>E - | Aggregable I - In<br>InSync O - Ou<br>Default neighbor | dividua<br>tofSync<br>state |                     |                     |         |
|   | Intf                                                | Aggr<br>Name                                               | Port<br>Id                         | Port<br>Pri                         | State                                | System-ID                                                  | System<br>Pri               | Aggr<br>Ke <b>y</b> | Forwarding<br>State                        |                                                     | Aggr<br>Name                                                    | Port<br>Id                         | Port<br>Pri                             | State                            | System-ID                                              | System<br>Pri               | Aggr<br>Ke <b>y</b> | Forwardin<br>State  |         |
|   | 1/1/48                                              | lag1                                                       | 49                                 | 1                                   | ALFNCD                               | 54:80:28:fd:f4:00                                          | 65534                       | 1                   | шр<br>//////////////////////////////////// | 1/1/48<br>+ 1/1/51                                  | lag1<br>lag11(mc)                                               | 49<br>1051                         | 1<br>1                                  | ALFNCD<br>ALFNCD                 | 54:80:28:fd:f4:00<br>54:80:28:fd:e7:00                 | 65534<br>65534              | 1<br>11             | up<br>up            | - 1     |
| 1 | Partner                                             | details of                                                 |                                    | nterfa                              |                                      |                                                            |                             |                     |                                            | Partner                                             | r details of                                                    |                                    | Interfa                                 |                                  |                                                        |                             |                     |                     |         |
|   | Intf                                                | Aggr<br>Name                                               | Port<br>Id                         | Port<br>Pri                         | State                                | System-ID                                                  | System<br>Pri               | Aggr<br>Key         |                                            | Intf                                                | Aggr<br>Name                                                    | Port<br>Id                         | Port<br>Pri                             | State                            | System-ID                                              | System<br>Pri               | Aggr<br>Key         |                     |         |
|   | 1/1/48                                              | lag1                                                       | 49                                 |                                     | ALFNCD                               | 54:80:28:fd:e7:00                                          | 65534                       |                     |                                            | 1/1/48<br>+ 1/1/51                                  | lag1<br>lag11(mc)                                               | 49<br>57                           | 1<br>1                                  | ALFNCD<br>ALFNCD                 | 54:80:28:fd:e7:00<br>54:80:28:fd:54:00                 | 65534<br>65534              | 1<br>11             |                     |         |

# 5) CONFIGURE BORDER CONNECTION TO L3CORE ENVIRONMENT

NetEdit Plan For Leaf Switch Border Connection in Rack 2 and L3Core

Create a Host Configuration plan for Rack 2 leaf switches and the L3Core in NetEdit [Devices -> select rack 2 leafs and L3 core-> Action -> Edit Running Config] and name the plan.

Give the plan a name and "Create".

| ar    |                |                        |        |               |            |                  |       |                         | a      |
|-------|----------------|------------------------|--------|---------------|------------|------------------|-------|-------------------------|--------|
|       | Devices 11     | Devices Enter Search Q |        |               |            |                  |       |                         | + =    |
|       | - Name         | Address                | Status | MAC           | Serial     | Current Firmware | Model | Running Config Modified | Curren |
| Į.    | 8325-R1-RU25   | 10.10.10.190           | 0      | 548028-fefa00 | TW8BKM304D | GL.10.03.0030M   | 8325  | 08/12/19 14:20:21       |        |
|       | L3Core-RU37    | 10.10.10.123           | 0      | d06726-e23670 | TW87KCW00X | TL.10.03.0020    | 8320  | 08/15/19 13:29:05       | 10     |
| Fi    | R1L1-8325-RU29 | 10.10.10.165           | 0      | 548028-fda400 | TW93KM001Y | GL.10.03.0030M   | 8325  | 08/16/19 13:45:19       | 75     |
| and a | R1L2-8325-RU30 | 10.10.10.163           | ۲      | 548028-fd2800 | TW93KM0026 | GL.10.03.0030M   | 8325  | 08/16/19 13:47:30       | 96     |
|       | R2L1-8325-RU31 | 10.10.10.75            | 9      | 548028-fde700 | ТW93КМ0009 | GL.10.03.0030M   | 8325  | 08/16/19 13:45:19       |        |
| 14    | R2L2-8325-RU32 | 10.10.10.162           | 0      | 548028-fdf400 | ТW93КМ000К | GL.10.03.0030M   | 8325  | 08/16/19 13:47:31       |        |
|       |                |                        |        |               |            |                  |       |                         |        |

#### Figure 42. Selecting switches for Border to L3Core connection

Choose the Rack 2 Leaf switches and configure the Physical interface and IP addresses. Right click and modify the IP addresses as necessary.

# # Rack 2

```
interface 1/1/52
    no shutdown
    ip address 111.1.1.3/31
router bgp 65000
    neighbor 111.1.1.2 remote-as 65001
    address-family ipv4 unicast
        neighbor 111.1.1.2 activate
        network 10.1.1.0/24
        redistribute ospf
router ospf 1
    redistribute bgp
```

Figure 43. BGP peering to L3Core added to Rack 2

|   | Devices (2/3)                                                                           | R2-L3Core |                                                  | VIEWS | 📋 RETURN TO PL | an 🛷 Validate                |
|---|-----------------------------------------------------------------------------------------|-----------|--------------------------------------------------|-------|----------------|------------------------------|
|   | L3Core-RU37                                                                             |           | neighbor 1.1.1.2 remote-as 65000                 |       |                |                              |
|   | (10.10.10.123)<br>✓ RU1-8325:<br>(10.10.10.75)<br>RU2-3325:<br>✓ RU32<br>(10.10.10.162) |           | neighbor 1.1.1.2 update-source loopback          |       |                |                              |
|   |                                                                                         |           | neighbor <b>111.1.1.0</b> remote-as <b>65001</b> |       |                | (R2L2-8325-RU32 (10.10.10.1  |
| _ |                                                                                         |           | neighbor <b>111.1.1.2</b> remote-as <b>65001</b> |       |                | (R2L1-8325-RU31 (10.10.10.7. |
|   |                                                                                         |           | address-family ipv4 unicast                      |       |                |                              |
|   |                                                                                         |           | neighbor 1.1.1.1 activate                        |       |                |                              |
|   |                                                                                         |           | neighbor 1.1.1.2 activate                        |       |                |                              |
|   |                                                                                         |           | neighbor <b>111.1.1.0</b> activate               |       |                | (R2L2-8325-RU32 (10.10.10.1  |
|   |                                                                                         |           | neighbor <b>111.1.1.2</b> activate               |       |                | (R2L1-8325-RU31 (10.10.10.7. |
|   |                                                                                         |           | u di studiute e su f                             |       |                |                              |

Figure 44. L3 Interfaces to L3Core added

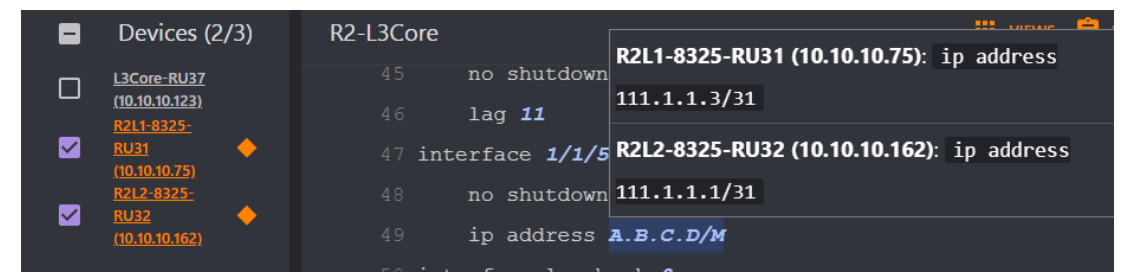

Figure 45. Redistribute command added between OSPF/BGP

|   | Devices (2/3)                | R2-L3Core                                     |
|---|------------------------------|-----------------------------------------------|
| _ | 12Coro-PI 127                | 7 aper admin dionb administrators basemond of |
|   | <u>(10.10.10.123)</u>        | 3 ssh server vrf mgmt                         |
|   | <u>R2L1-8325-</u><br>RU31    | 4 router ospf <b>1</b>                        |
| _ | (10.10.10.75)<br>R2I 2-8325- | 5 router-id <b>A.B.C.D</b>                    |
|   |                              | 6 redistribute <b>bgp</b>                     |
|   | <u>(10.10.10.182)</u>        | 7 area <b>0.0.0.0</b>                         |
|   |                              |                                               |

Choose the L3Core and configure interfaces and BGP peering.

```
# L3Core
interface 1/1/49
   no shutdown
    ip address 111.1.1.0/31
interface 1/1/50
   no shutdown
    ip address 111.1.1.2/31
interface loopback 0
   ip address 1.1.1.7/32
router bgp 65001
   bgp router-id 1.1.1.7
    neighbor 111.1.1.1 remote-as 65000
   neighbor 111.1.1.3 remote-as 65000
    address-family ipv4 unicast
        neighbor 111.1.1.1 activate
        neighbor 111.1.1.3 activate
        network 1.1.1.7/32
```

Figure 46. BGP and Fabric interfaces added to L3Core

| 8 | Devices (1/3)                               | R2-L3Core                                                       |
|---|---------------------------------------------|-----------------------------------------------------------------|
|   | L3Core-RU37<br>(10.10.10.123)<br>R2L1-8325- | 10 interface <b>1/1/49</b><br>11 no shutdown                    |
|   | RU31<br>(10.10.10.75)<br>R2L2-8325-<br>RU32 | 12 ip address <b>111.1.1.0/31</b><br>13 interface <b>1/1/50</b> |
|   | <u>(10.10.10.162)</u>                       | 14 no shutdown                                                  |
|   |                                             | 15 ip address <b>111.1.1.2/31</b>                               |
|   |                                             | 16 interface loopback <b>0</b>                                  |
|   |                                             | 17 ip address <b>1.1.1.7/32</b>                                 |
|   |                                             | 18 router bgp <b>65001</b>                                      |
|   |                                             | 19 bgp router-id <b>1.1.1.7</b>                                 |
|   |                                             | 20 neighbor <b>111.1.1.1</b> remote-as <b>65000</b>             |
|   |                                             | 21 neighbor <b>111.1.1.3</b> remote-as <b>65000</b>             |
|   |                                             | 22 address-family ipv4 unicast                                  |
|   |                                             | 23 neighbor <b>111.1.1.1</b> activate                           |
|   |                                             | 24 neighbor 111.1.1.3 activate                                  |

Then choose the L3Core and configure the host facing VLANs, addresses, and apply to BGP.

```
# L3Core
vlan 31
interface 1/1/1
    no shutdown
    speed 1000-full
    no routing
    vlan access 31
interface vlan31
    ip address 31.1.1.254/24
router bgp 65001
    address-family ipv4 unicast
    network 31.1.1.0/24
```

# Figure 47. Host facing interface and VLAN added to L3Core

| 8 | Devices (1/3)             | R2-L3Co | re                                         |
|---|---------------------------|---------|--------------------------------------------|
|   | L3Core-RU37               | 5       | vlan <i>31</i>                             |
| _ | <u>R2L1-8325-</u>         |         | spanning-tree config-name <b>d0:67:26:</b> |
|   | <u>RU31</u>               |         | interface mgmt                             |
| П | <u>R2L2-8325-</u><br>RU32 |         | no shutdown                                |
|   | ( <u>10.10.10.162)</u>    |         | ip static <b>10.10.10.123/24</b>           |
|   |                           |         | default-gateway <b>10.10.10.254</b>        |
|   |                           |         | interface 1/1/1                            |
|   |                           |         | no shutdown                                |
|   |                           |         | speed 1000-full                            |
|   |                           |         | no routing                                 |
|   |                           |         | vlan access <b>31</b>                      |

Figure 48. Adding VLAN interface and BGP configuration

|   | Devices (1/3)                    | R2-L3Core                                           |
|---|----------------------------------|-----------------------------------------------------|
|   | L3Core-RU37                      | 23 interface <b>vlan31</b>                          |
| _ | <u>R2L1-8325-</u>                | 24 ip address <b>31.1.1.254/24</b>                  |
|   | <u>RU31</u><br>(10.10.10.75)     | 25 router bgp <b>65001</b>                          |
|   | <u>R2L2-8325-</u><br><u>RU32</u> | 26 bgp router-id 1.1.1.7                            |
|   | <u>(10.10.10.162)</u>            | 27 neighbor 111.1.1.1 remote-as 65000               |
|   |                                  | 28 neighbor <b>111.1.1.3</b> remote-as <b>65000</b> |
|   |                                  | 29 address-family ipv4 unicast                      |
|   |                                  | 30 neighbor 111.1.1.1 activate                      |
|   |                                  | 31 neighbor <b>111.1.1.3</b> activate               |
|   |                                  | 32 network <b>31.1.1.0/24</b>                       |

Finally, select "RETURN TO PLAN" -> "DEPLOY" to push down configs.

# Verify Change Validation

You can click on "Change Validation" to verify if the VLANs, Interfaces, peering is up, and all routes can be seen.

Figure 49. L3Core showing Established BGP state with Rack 2

| 0 | Change Validation Results |              |                              |                                      |                                                                                                    |                                                                                                    |        |  |  |  |
|---|---------------------------|--------------|------------------------------|--------------------------------------|----------------------------------------------------------------------------------------------------|----------------------------------------------------------------------------------------------------|--------|--|--|--|
|   |                           |              |                              |                                      |                                                                                                    | Started: 08/16/19 14:30:35<br>Refreshed: 08/16/19 14:31:19                                                                                                    | EFRESH |  |  |  |
|   | Name                      | IP           | Command                      |                                      |                                                                                                    |                                                                                                    |        |  |  |  |
| ~ | L3Core-RU37               | 10.10.10.123 | show bgp all-vrf all summary |                                      |                                                                                                    |                                                                                                    |        |  |  |  |
|   |                           |              |                              | <pre>VRF : default BGF Summary</pre> | : 65001 BG<br>: 2 Lac<br>: 180 Cf<br>IPv4 Unicast<br>Remote-AS MagRovd MagSent<br>65000 4 5<br>65000 5 5<br>IPv6 Unicast | <ul> <li>Router Identifier : 1.1.1.7</li> <li>Jeighbor Changes : No</li> <li>Keep Alive : 60</li> <li>Up/Down Time State AdminStatu<br/>00h:00m:25s Established Up<br/>00h:00m:37s Established Up</li> </ul> | 3      |  |  |  |

Figure 50. L3Core showing host facing interface is up and set as access for VLAN 31

| 0 | Chang    | Change Validation Results |        |          |              |          |        |               |                 |    |         |                |        |      |         |        |                                                            |                 |
|---|----------|---------------------------|--------|----------|--------------|----------|--------|---------------|-----------------|----|---------|----------------|--------|------|---------|--------|------------------------------------------------------------|-----------------|
|   |          |                           |        |          |              |          |        |               |                 |    |         |                |        |      |         | 2      | Started: 08/16/19 14:30:35<br>Refreshed: 08/16/19 14:31:19 | REFRESH         |
|   | Name     |                           |        |          | IP           |          |        | Command       |                 |    |         |                |        |      |         |        |                                                            |                 |
| > | L3Core-R | RU37                      |        |          | 10.10.10.123 |          |        | show bgp all- | vrf all summa   | ry |         |                |        |      |         |        |                                                            |                 |
| > | L3Core-R | RU37                      |        |          | 10.10.10.123 |          |        | show bgp l2v  | pn evpn         |    |         |                |        |      |         |        |                                                            |                 |
| ~ | L3Core-R | RU37                      |        |          | 10.10.10.123 |          |        | show interfa  | e brief         |    |         |                |        |      |         |        |                                                            |                 |
|   | Port     | Native<br>VLAN            | Mode   | <br>Туре | Enable       | d Status | Reason |               | Speed<br>(Mb/s) |    | Port    | Native<br>VLAN | Mode   | Туре | Enabled | Status | Reason                                                     | Speed<br>(Mb/s) |
| - | 1/1/1    | ==                        | routed |          | no           | down     | Admini | stratively do | wn              |    | + 1/1/1 | 31             | access |      | уез     | up     | Administrativalu dovm                                      | 1000            |

Figure 51. L3Core showing Rack 2 interfaces, Loopback, and VLAN 31 are up

| 0   | Chan           | ige Val | idation Results |    |      |                       |             |                 |     |      |                                                            |         |
|-----|----------------|---------|-----------------|----|------|-----------------------|-------------|-----------------|-----|------|------------------------------------------------------------|---------|
|     |                |         |                 |    |      |                       |             |                 |     |      | Started: 08/16/19 14:30:35<br>Refreshed: 08/16/19 14:31:19 | REFRESH |
|     | Name           |         | IP              |    |      | Command               |             |                 |     |      |                                                            |         |
| - 1 | /1/48<br>/1/49 |         | routed          | no | down | Administratively down | 1/1/48      | routed          | no  | down | Administratively down                                      |         |
| - 1 | /1/50          |         | routed QSFP+DA1 | no | down | Administratively down | + 1/1/50    | routed QSFP+DA1 | yes |      |                                                            | 40000   |
| 1   | /1/51          |         | routed          |    | down | No XCVR installed     | 1/1/51      | routed          |     | down | No XCVR installed                                          |         |
| 1   | /1/52          |         | routed QSFP+DA5 |    | down | Administratively down | 1/1/52      | routed QSFP+DA5 |     | down | Administratively down                                      |         |
| 1   | /1/53          |         | routed          |    | down | No XCVR installed     | 1/1/53      | routed          |     | down | No XCVR installed                                          |         |
| 1   | /1/54          |         | routed          |    | down | No XCVR installed     | 1/1/54      | <br>routed      | no  | down | No XCVR installed                                          |         |
| 1   |                |         |                 |    |      |                       | + loopback0 |                 |     |      |                                                            |         |
| 1   |                |         |                 |    |      |                       | + v1an31    |                 | yes | up   |                                                            |         |

| 0 | Change Validation Res     | sults        |                        |                                                                                                    |                                                            |         |
|---|---------------------------|--------------|------------------------|----------------------------------------------------------------------------------------------------|------------------------------------------------------------|---------|
|   |                           |              |                        |                                                                                                    | Started: 08/16/19 14:30:35<br>Refreshed: 08/16/19 14:31:19 | REFRESH |
|   | Name                      | IP           | Command                |                                                                                                    |                                                            |         |
| > | L3Core-RU37               | 10.10.10.123 | show ip ospf neighbors |                                                                                                    |                                                            |         |
| ¥ | L3Core-RU37               | 10.10.10.123 | show ip route all-vrfs |                                                                                                    |                                                            |         |
|   | lo ipv4 routes configured |              |                        | <pre>+ Displaying ipv4 routes selected for forwarding<br/>+ '[x/y]' denotes [distance/metric]<br/>+<br/>1.1.1.1/32, vrf default<br/>via 111.1.1.1, [20/0], bgp<br/>via 111.1.1.3, [20/0], bgp<br/>1.1.1.6/32, vrf default<br/>via 111.1.1.1, [20/0], bgp<br/>1.1.1.4/32, vrf default<br/>via 111.1.1.3, [20/0], bgp<br/>1.1.1.4/32, vrf default<br/>via 111.1.1.3, [20/0], bgp<br/>1.1.1.4/32, vrf default<br/>via 111.1.1.1, [20/0], bgp<br/>1.1.1.4/32, vrf default<br/>via 111.1.1.4, [20/0], bgp<br/>1.1.1.4/32, vrf default<br/>via 111.1.1.4, [20/0], bgp<br/>1.1.1.4/32, vrf default<br/>via 111.1.1.1, [20/0], bgp<br/>1.1.1.4/32, vrf default<br/>via 111.1.1.4, [20/0], bgp<br/>1.1.1.4/34, vrf default<br/>via 111.1.1.1, [20/0], bgp<br/>1.1.1.0/24, vrf default<br/>via 111.1.1.1, [20/0], bgp<br/>1.1.1.0/24, vrf default<br/>via 111.1.1.1, [20/0], bgp<br/>1.1.1.0/24, vrf default<br/>via 111.1.1.1, [20/0], bgp<br/>1.1.1.0/24, vrf default<br/>via 111.1.1.1, [20/0], bgp<br/>1.1.1.0/24, vrf default<br/>via 111.1.1.3, [20/0], bgp<br/>1.1.1.0/24, vrf default<br/>via 111.1.1.3, [20/0], bgp<br/>1.1.1.0/24, vrf default<br/>via 111.1.1.3, [20/0], bgp</pre> |                                                            |         |

Figure 52. L3Core showing that it sees routes to VLANs and Loopbacks within the Spine/Leaf fabric

# 6) CONFIGURE MULTICAST ENVIRONMENT

NetEdit Plan For Multicast Configuration on Leaf Switches

Create a Multicast Leaf Configuration plan for Rack 1 & 2 leaf switches in NetEdit [Devices -> select rack 1 & 2 leafs -> Action -> Edit Running Config] and name the plan.

Give the plan a name and "Create".

Figure 53. Selecting leaf switches for Multicast Plan

| = ( | arut | O Devices      |                       |        |               |            |                  |       | Ī                      |    |                         |
|-----|------|----------------|-----------------------|--------|---------------|------------|------------------|-------|------------------------|----|-------------------------|
|     | De   | vices 11 De    | wices Enter Search Ox |        |               |            |                  |       |                        | +  | Add Device(s)           |
|     |      | Name           | <br>Address           | Status | мас           | Serial     | Current Firmware | Model | Running Config Modifie |    | Delete Device(s)        |
| 8   |      | 8325-R1-RU25   | 10.10.10.190          | 0      | 548028-fefa00 | TW8BKM304D | GL10.03.0030M    | 8325  | 08/12/19 14:20:21      | 07 | Change Credentials      |
|     |      | L3Core-RU37    | 10.10.10.123          | 0      | d06726-e23670 | TW87KCW00X | TL.10.03.0020    | 8320  | 08/16/19 14:53:04      |    | Change Firmware         |
| 22  |      | R1L1-8325-RU29 | 10.10.10.165          | 0      | 548028-fda400 | TW93KM001Y | GL.10.03.0030M   | 8325  | 08/16/19 13:45:19      |    | Edit Running Config     |
| =   |      | R1L2-8325-RU30 | 10.10.10.163          | 0      | 548028-fd2800 | TW93KM0026 | GL.10.03.0030M   | 8325  | 08/16/19 13:47:30      | -  | Felle Phone and Comfine |
| ٩.  |      | R2L1-8325-RU31 | 10.10.10.75           | 0      | 548028-fde700 | TW93KM0009 | GL.10.03.0030M   | 8325  | 08/16/19 14:42:59      | •  | East startup Comig      |
| ۵   |      | R2L2-8325-RU32 | 10.10.10.162          | 0      | 548028-fdf400 | тw93км000к | GL.10.03.0030M   | 8325  | 08/16/19 14:48:01      | 1  | Edit Attributes         |

Start by choosing the appropriate Leaf switches from the left panel and apply the required VLANs and VLAN Interfaces. Right click and modify the VLAN IP address as necessary.

# All Leaf Switches

```
router pim
enable
rp-address 1.1.1.1
active-active
interface 1/1/49
ip pim-sparse enable
interface 1/1/50
ip pim-sparse enable
interface loopback 0
ip pim-sparse enable
```

# Rack 1 Leaf Switches

vlan 10
 ip igmp snooping enable
interface vlan10
 ip igmp enable
 ip pim-sparse enable

# Rack 2 Leaf Switches

```
interface 1/1/52
    ip pim-sparse enable
vlan 11
    ip igmp snooping enable
interface vlan11
    ip igmp enable
    ip pim-sparse enable
```

Figure 54. IGMP-snooping showing as added to VLANs 10 and 11

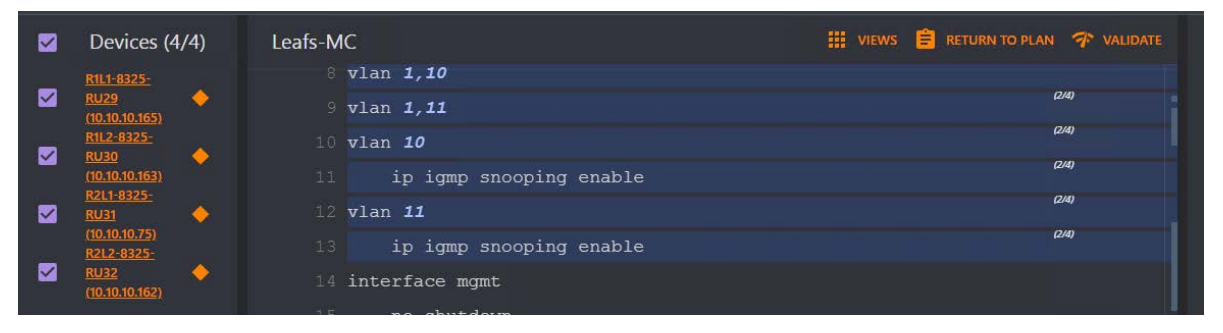

|   | Devices (4/4)                       | Leafs-MC                                 | VIEWS | 😑 RETURN TO PLAN | 💎 VALIDA |
|---|-------------------------------------|------------------------------------------|-------|------------------|----------|
|   | <u>R1L1-8325-</u><br>RU29 <b>스</b>  | 46 interface <b>1/1/49</b>               |       |                  |          |
|   | <u>(10.10.10.165)</u>               | 47 no shutdown                           |       |                  |          |
|   | <u>R1L2-8325-</u><br><u>RU30</u>    | 48 ip address A.B.C.D/M                  |       |                  |          |
|   | <u>(10.10.10.163)</u><br>R2L1-8325- | 49 ip ospf <b>1</b> area <b>0.0.0.0</b>  |       |                  |          |
|   | <u>RU31</u>                         | 50 ip ospf network point-to-point        |       |                  |          |
| _ | <u>R2L2-8325-</u>                   | 51 ip pim-sparse enable                  |       |                  |          |
|   | <u>RU32</u>                         | 52 interface <b>1/1/50</b>               |       |                  |          |
|   |                                     | 53 no shutdown                           |       |                  |          |
|   |                                     | 54 ip address <b>A.B.C.D/M</b>           |       |                  |          |
|   |                                     | 55 ip ospf <b>1</b> area <b>0.0.0.0</b>  |       |                  |          |
|   |                                     | 56 ip ospf network <b>point-to-point</b> |       |                  |          |
|   |                                     | 57 ip pim-sparse enable                  |       |                  |          |
|   |                                     | 58 interface 1/1/51                      |       |                  |          |
|   |                                     | 50 no shutdown                           |       |                  |          |
|   |                                     |                                          |       |                  |          |
|   |                                     |                                          |       | c                | 2/4)     |
|   |                                     | 61 interface 1/1/52                      |       | 4                | 2/4)     |
|   |                                     | 62 no shutdown                           |       |                  | 7/4)     |
|   |                                     | 63 ip address A.B.C.D/M                  |       | L                | 2/4)     |
|   |                                     | 64 ip pim-sparse enable                  |       | G                | 2/4)     |
|   |                                     | 65 interface loopback <b>0</b>           |       |                  |          |
|   |                                     | 66 ip address A.B.C.D/M                  |       |                  |          |
|   |                                     | 67 ip ospf <b>1</b> area <b>0.0.0.0</b>  |       |                  |          |
|   |                                     | 68 ip pim-sparse enable                  |       |                  |          |

Figure 55. IP PIM-Sparse added to Fabric Interfaces and Loopback interfaces

# Figure 56. IP PIM-Sparse added to VLAN interfaces

|   | Devices (4/4)                               | Leafs-MC III VIEWS 🗎 RETURN TO PLA                                  | n 👎 VA |
|---|---------------------------------------------|---------------------------------------------------------------------|--------|
|   | R1L1-8325-<br>RU29                          | 69 interface <b>vlan10</b>                                          | (2/4)  |
|   | ( <u>10.10.10.165)</u><br>R1L2-8325-        | 70 vsx-sync active-gateways                                         | (2/4)  |
|   | RU30                                        | 71 ip address A.B.C.D/M                                             | (2/4)  |
| _ | R2L1-8325-                                  | 72 active-gateway ip 10.1.1.254 mac 00:00:00:00:00:01               | (2/4)  |
|   | <u>RU31</u> $\diamondsuit$<br>(10.10.10.75) | 73 ip ospf <b>1</b> area <b>0.0.0.0</b>                             | (2/4)  |
|   | RU32                                        | 74 ip igmp enable                                                   | (2/4)  |
|   | (10.10.10.162)                              | 75 ip pim-sparse enable                                             | (2/4)  |
|   |                                             | 76 interface <b>vlan11</b>                                          | (2/4)  |
|   |                                             | 77 vsx-sync active-gateways                                         | (2/4)  |
|   |                                             | 78 ip address A.B.C.D/M                                             | (2/4)  |
|   |                                             | 79 active-gateway ip <b>11.1.1.254</b> mac <b>00:00:00:00:00:03</b> | (2/4)  |
|   |                                             | 80 ip ospf <b>1</b> area <b>0.0.0.0</b>                             | (2/4)  |
|   |                                             | 81 ip igmp enable                                                   | (2/4)  |
|   |                                             | 82 ip pim-sparse enable                                             | (2/4)  |
|   |                                             |                                                                     |        |

Figure 57. Enabling PIM globally and setting Spine 1 as the Static RP

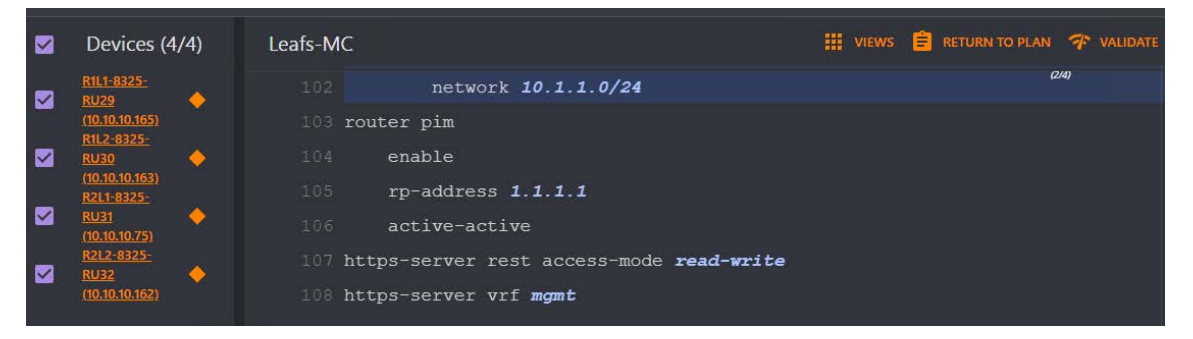

Finally, select "RETURN TO PLAN" -> "DEPLOY" to push down configs.

#### **Verify Change Validation**

You can click on "Change Validation" to verify if PIM and IGMP is up.

Figure 58. Rack2 showing IGMP is now configured

| 0           | Change Validation Res                                                                                                    | sults                                                                               |              |                                                                                                    |  |  |
|-------------|----------------------------------------------------------------------------------------------------|-------------------------------------------------------------------------------------|--------------|----------------------------------------------------------------------------------------------------|--|--|
|             |                                                                                                    | Started: 08/18/19 09:22:56<br>Refreshed: 08/18/19 09:23:46                          | REFRESH      |                                                                                                    |  |  |
|             | Name                                                                                                    | IP                                                                                  | Command      |                                                                                                    |  |  |
| ~           | R2L2-8325-RU32                                                                                                    | 10.10.10.162                                                                        | show ip igmp |                                                                                                    |  |  |
| <b>N</b> CT | (GMP is not enabled on interfe<br>(GMP is not enabled on interfe<br>(GMP is not enabled on interfe<br>(GMP is not enabled on interfe<br>(GMP is not enabled on interfe<br>(GMP is not enabled on interfe | ace 1/1/47<br>ace 1/1/49<br>ace 1/1/50<br>ace 1/1/52<br>ace loopback0<br>ace vlan11 |              | IGMF is not enabled on interface 1/1/47<br>IGMF is not enabled on interface 1/1/49<br>IGMF is not enabled on interface 1/1/50<br>IGMF is not enabled on interface 1/1/52<br>IGMF is not enabled on interface loopback0<br>* WRF Name : default<br>* Interface : vlanl1<br>* IGMF Configured Version : 3<br>* IGMF Operating Version : 3<br>* IGMF Operating Version : 3<br>* Omerier IF (this switch] : 11.1.1.252<br>* Operier Expiration Time : Om 22s<br>* IGMF Snoop Enabled on VLAN : True<br>* |  |  |

The image below is of 2 Hosts (Rack1 on the left and Rack 2 on the right). The host in Rack 2 is using a Multicast generator to source traffic. The host in Rack 1 is interested in listening to the MC traffic. Because MC is not yet configured end to end rack 1 is unable to receive the streams. This is expected at this stage.

Figure 59. Multicast source in Rack 2 not seen by Rack 1

| c •   📗 • 🕂                                           | □                                                       |                                |               | *   | <u>V</u> MRC ▼      |                                  | Ξ.                                      |                  |                |
|-------------------------------------------------------|---------------------------------------------------------|--------------------------------|---------------|-----|---------------------|----------------------------------|-----------------------------------------|------------------|----------------|
|                                                       | Select Administrat                                      | or: Windows Powe               | rShell –      |     |                     |                                  | Administrator: Win                      | dows PowerShell  | _ □            |
| y from 10.1.1.25                                      | 4: bytes=32 time=4                                      | ns TTL=64                      |               |     | Windows<br>Copyrigh | PowerShell<br>t (C) 2014 Mid     | crosoft Corporation. All                | rights reserved. |                |
| statistics for<br>Packets: Sent =<br>oximate round tr | 10.1.1.254:<br>1, Received = 1, L<br>ip times in milli- | ost = 0 (0% loss),<br>seconds: |               |     | PS C:               |                                  | Multicast H                             | lammer           | _ <b>D</b> X   |
| 4                                                     | Multicast I                                             | Hammer                         | _ 🗆 X         |     | Pingi<br>Reply S    | tream <u>H</u> elp               |                                         |                  |                |
| Stream Help                                           |                                                         |                                |               |     | Reply<br>Reply      | Stream Setup                     |                                         |                  | Transmitting   |
| Stream Setup                                          |                                                         |                                | Listening     |     | Ding                | Local Mode:                      | 🔘 Client 💿 Server                       |                  | Stop           |
| Local Mode:                                           | Client O Server                                         |                                | Elotorining   |     | P                   | Stream Type:                     | <ul> <li>Multicast O Unicast</li> </ul> |                  | - Stop         |
| Stream Type:                                          | Multicast      Unicast                                  |                                | Stop          |     | Appro<br>M          | Network Interface:               | Intel(R) 82574L Gigabit Network         | Connection #2    | Clear          |
| Network Interface:                                    | Intel(R) 82574L Gigabit N                               | stwork Connection #2 👻         | Clear         |     | PS C:               | Multicast Groups:                | 5                                       |                  | 🖄 Graph        |
| Multicast Groups                                      | 5                                                       |                                | Granh         |     |                     | First Group:                     | 239.0.5.1                               |                  |                |
| First Group:                                          | 239.0.5.1                                               |                                |               |     |                     | UDP Port Number:                 | 8910                                    |                  |                |
| LIDP Port Number                                      | 8910                                                    |                                |               |     |                     | Time to Live:                    | 33                                      |                  |                |
| TOS-                                                  | 1                                                       |                                |               |     |                     | TOS:                             | 1                                       |                  |                |
| 103.                                                  | · · · · · · · · · · · · · · · · · · ·                   |                                |               |     |                     | Transmit Speed:                  | ·                                       |                  | 2              |
| Group                                                 | Bytes Bits/s                                            | Lost Pkt SeqErr                | Jitter        |     |                     | Pavinad Bytes                    |                                         |                  | 2              |
| 239.0.5.1                                             | 5503552 0                                               | 1488 0                         | 8.45          |     |                     | Burst Packets:                   |                                         |                  | 1              |
| 239.0.5.2                                             | 5503552 U<br>5503552 0                                  | 1488 U<br>1488 0               | 8.36          |     |                     | Darat Pacificita.                | ~                                       |                  | <u> </u>       |
| 239.0.5.4                                             | 5503552 0                                               | 1488 0                         | 8.4           |     |                     | Group                            | Bytes                                   | Bits/s           |                |
| 239.0.5.5                                             | 5503552 0                                               | 1488 0                         | 8.45          |     |                     | 239.0.5.1                        | 11414144                                | 512              | <b>_</b> _     |
|                                                       |                                                         |                                | -             |     |                     | 239.0.5.3                        | 11414144                                | 512              | i              |
| 9-                                                    |                                                         |                                |               |     |                     | 239.0.5.4                        | 11414144                                | 512              |                |
| 4                                                     |                                                         |                                |               |     |                     | 239.0.5.5                        | 11414144                                | 512              |                |
| 0-10:32:30                                            | 10:33:00                                                | 10:33:30                       | 10:34:00      |     |                     |                                  |                                         |                  | -              |
| Aug 14 20:18:40                                       | ION                                                     | 220.0.6.1.6                    | <b>_</b>      |     | 8                   | 29                               |                                         | 0                |                |
| Aug 14 20:16:44                                       | Receiving                                               | 239.0.5.1-5                    |               | a   | 5                   | 53                               |                                         |                  |                |
| Aug 15 18:50:14                                       | Idle                                                    | 239.0.5.1-5                    |               |     | 2                   | ~ <u>`</u>                       |                                         |                  |                |
| Aug 15 18:50:16                                       | Receiving                                               | 239.0.5.1-5                    |               | JC  | c                   | · -                              | 10:33:00                                |                  | 10:34:00       |
| Aug 15 20:19:26                                       | Idle                                                    | 239.0.5.1-5                    |               | >   |                     | in 14 20:05:51                   | IOIN                                    | 239.0.5.1.5      |                |
| Aug 15 20:31:57                                       | Receiving                                               | 239.0.5.1-5                    | 223           |     |                     | ug 14 20:05:52                   | Receiving                               | 239.0.5.1-5      |                |
| Aug 15 20:33:21                                       | Idle                                                    | 239.0.5.1-5                    | ▼<br>Listeria | huo | A                   | ug 14 20:16:30                   | Idle                                    | 239.0.5.1-5      |                |
| Aug 10 22.34.16                                       |                                                         |                                | Listening     | 1C  | ٩ A                 | ug 14 20:16:31<br>ug 14 20:16:42 | LEAVE                                   | 239.0.5.1-5      | 332            |
|                                                       |                                                         |                                |               |     | A                   | ug 14 20.10.42<br>ug 16 22:34:15 | scruing                                 | 208.0.0.1-0      | Transmitting   |
|                                                       |                                                         |                                |               | JC  | c 📕                 |                                  |                                         |                  |                |
|                                                       |                                                         |                                |               |     |                     |                                  |                                         |                  |                |
|                                                       |                                                         |                                |               |     |                     |                                  |                                         | A                | 2,24 044       |
|                                                       |                                                         |                                |               |     |                     |                                  |                                         |                  |                |
| -                                                     |                                                         |                                |               |     |                     | ÷ 🚍                              |                                         | 📥 🔳 🔺 ۹          | 3 🐻 😼 8/16/201 |

NetEdit Plan For Multicast Configuration on Spine Switches

Create a Multicast Leaf Configuration plan for Spine 1 & Spine 2 switches in NetEdit [Devices -> select both spines -> Action -> Edit Running Config] and name the plan.

Give the plan a name and "Create".

| De | vices 11 De         | vices Enter Search Q |        |               |            |                  |       |                        |    |                     |
|----|---------------------|----------------------|--------|---------------|------------|------------------|-------|------------------------|----|---------------------|
|    | Name                | Address              | Status | MAC           | Serial     | Current Firmware | Model | Running Config Modifie |    | Delete Device(s)    |
|    | 8325-R1-RU25        | 10.10.10.190         | 0      | 548028-fefa00 | TW88KM304D | GL.10.03.0030M   | 8325  | 08/12/19 14:20:21      | 07 | Change Credential   |
|    | L3Core-RU37         | 10.10.10.123         | 0      | d06726-e23670 | TW87KCW00X | TL.10.03.0020    | 8320  | 08/16/19 14:53:04      | ₽  | Change Firmware     |
|    | R1L1-8325-RU29      | 10.10.10.165         | ۲      | 548028-fda400 | TW93KM001Y | GL.10.03.0030M   | 8325  | 08/16/19 15:29:02      |    | Edit Running Confi  |
|    | R1L2-8325-RU30      | 10.10.10.163         |        | 548028-fd2800 | TW93KM0026 | GL.10.03.0030M   | 8325  | 08/16/19 15:33:11      | _  |                     |
|    | RZL1-8325-RU31      | 10.10.10.75          | 0      | 548028-fde700 | ТW93КМ0009 | GL.10.03.0030M   | 8325  | 08/16/19 15:29:02      |    | Edit Startup Config |
|    | R2L2-8325-RU32      | 10.10.10.162         | ۲      | 548028-fdf400 | TW93KM000K | GL.10.03.0030M   | 8325  | 08/16/19 15:33:12      | 1  | Edit Attributes     |
|    | R3L1-8325-RU33      | 10.10.10.153         | 0      | 548028-fd1900 | TW93KM002N | GL.10.03.0030M   | 8325  | 08/12/19 14:29:59      | Ê  | View Plans          |
|    | R4L1-8325-RU34      | 10.10.10.81          | ۲      | 548028-fd5400 | TW93KM0034 | GL.10.03.0030M   | 8325  | 08/14/19 12:25:59      | •  | Column Settings     |
|    | Server1             | 10.10.10.124         | 0      | d06726-e2b6d2 | TW87KCW01H | TL.10.02.0020    | 8320  | 08/07/19 11:43:37      |    | countractings       |
| 2  | Spine1-8325-R1-RU21 | 10.10.10.41          |        | 548028-fe2900 | TW88KM3030 | GL.10.03.0030M   | 8325  | 08/16/19 11:24:43      | ٥  | Export Data         |
|    | Spine2-8325-R1-RU22 | 10.10.10.40          | 0      | 548028-fef900 | TW88KM301F | GL.10.03.0030M   | 8325  | 08/16/19 11:24:43      |    | 8                   |

# Figure 60. Selecting Spines for MC configuration

Add the following configuration.

```
interface 1/1/1
    ip pim-sparse enable
interface 1/1/2
    ip pim-sparse enable
interface 1/1/3
    ip pim-sparse enable
interface loopback 0
    ip pim-sparse enable
router pim
    enable
    rp-address 1.1.1.1
```

Figure 61. PIM configuration added globally to both spines

| Devices (2/2)                         | Spines-MC                                 | <b>VIEWS</b> |
|---------------------------------------|-------------------------------------------|--------------|
| <u>Spine1-8325-</u><br><u>R1-RU21</u> | 58 neighbor <b>1.1.1.6</b> route-reflecto | r-client     |
| <u>(10.10.10.41)</u><br>Spine2-8325-  | 59 router pim                             |              |
| <u>R1-RU22</u>                        | 60 enable                                 |              |
| <u>(10.10.10.40)</u>                  | 61 rp-address <b>1.1.1.1</b>              |              |

| Devices (2/2)                                | Spines-MC                                |
|----------------------------------------------|------------------------------------------|
| Spine1-8325-                                 | 12 interface <b>1/1/1</b>                |
| <u>R1-RU21</u> $\frown$ <u>(10.10.10.41)</u> | 13 no shutdown                           |
| <u>Spine2-8325-</u><br><u>R1-RU22</u>        | 14 ip address <b>A.B.C.D/M</b>           |
| <u>(10.10.10.40)</u>                         | 15 ip ospf <b>1</b> area <b>0.0.0.0</b>  |
|                                              | 16 ip ospf network <b>point-to-point</b> |
|                                              | 17 ip pim-sparse enable                  |
|                                              | 18 interface <b>1/1/2</b>                |
|                                              | 19 no shutdown                           |
|                                              | 20 ip address A.B.C.D/M                  |
|                                              | 21 ip ospf <b>1</b> area <b>0.0.0.0</b>  |
|                                              | 22 ip ospf network <b>point-to-point</b> |
|                                              | 23 ip pim-sparse enable                  |
|                                              | 24 interface <b>1/1/3</b>                |
|                                              | 25 no shutdown                           |
|                                              | 26 ip address A.B.C.D/M                  |
|                                              | 27 ip ospf 1 area 0.0.0.0                |
|                                              | 28 ip ospf network <b>point-to-point</b> |
|                                              | 29 ip pim-sparse enable                  |
|                                              | 30 interface <b>1/1/4</b>                |
|                                              | 31 no shutdown                           |
|                                              | 32 ip address A.B.C.D/M                  |
|                                              | 33 ip ospf 1 area 0.0.0.0                |
|                                              | 34 ip ospf network point-to-point        |
|                                              | 35 ip pim-sparse enable                  |

Figure 62. PIM Sparse configuration added to fabric facing interfaces

Now select "RETURN TO PLAN" -> "DEPLOY" to push down configs.

# Verify Change Validation

You can click on "Change Validation" to PIM status.

Figure 63. Spine 2 showing PIM is now configured

| 0 | Change Validation Res          | sults       |                                                                                 |                                     |  |
|---|--------------------------------|-------------|---------------------------------------------------------------------------------|-------------------------------------|--|
|   |                                |             |                                                                                 |                                     |  |
|   |                                |             |                                                                                 |                                     |  |
|   | Name                           | IP          | Command                                                                         |                                     |  |
|   | Spine2-8325-R1-RU22            | 10.10.10.40 | show ip pim                                                                     |                                     |  |
|   | PIM is not enabled for VRF def | ault        |                                                                                 |                                     |  |
|   |                                |             |                                                                                 | + PIM Global Parameters             |  |
|   |                                |             | + VRF :<br>+ PIM Status :<br>+ Join/Prune Interval (sec) :<br>+ SPT Threshold : | default<br>Enabled<br>60<br>Enabled |  |

# Figure 64. Spine 2 is now showing PIM neighbors

| 0     | Change Validation Results |             |                       |                                                                                                    |                                                                                                    |  |  |  |  |
|-------|---------------------------|-------------|-----------------------|----------------------------------------------------------------------------------------------------|----------------------------------------------------------------------------------------------------|--|--|--|--|
|       |                           |             |                       |                                                                                                    |                                                                                                    |  |  |  |  |
|       | Name                      | IP          | Command               |                                                                                                    |                                                                                                    |  |  |  |  |
| >     | Spine2-8325-R1-RU22       | 10.10.10.40 | show ip pim interafce |                                                                                                    |                                                                                                    |  |  |  |  |
| ~     | Spine2-8325-R1-RU22       | 10.10.10.40 | show ip pim neighbor  |                                                                                                    |                                                                                                    |  |  |  |  |
| ree ( |                           |             |                       |                                                                                                    |                                                                                                    |  |  |  |  |
|       |                           |             |                       | + PIM Neighbor<br>+                                                                                                    |                                                                                                    |  |  |  |  |
|       |                           |             |                       | <pre>* VRF<br/>* IP Address<br/>* Interface<br/>* Up Time (sec)<br/>* Expire Time (sec)<br/>* DR Priority<br/>*<br/>* IP Address<br/>* Interface<br/>* Up Time (sec)<br/>* Expire Time (sec)<br/>* IP Address<br/>* Interface<br/>* Up Time (sec)<br/>* Expire Time (sec)<br/>* Expire Time (sec)<br/>* DR Priority<br/>*</pre> | : default<br>: 101.1.1.3<br>: 1/1/1<br>: 2<br>: 104<br>: 4294967295<br>: 101.1.1.7<br>: 1/1/2<br>: 2<br>: 105<br>: 4294967295<br>: 101.1.1.13<br>: 1/1/3<br>: 0<br>: 105<br>: 4294967295<br>: 4294967295 |  |  |  |  |

| Eiguro 65  | Sping 2 chowing | which interfaces | DIMhac   | hoon on shlod | on  |
|------------|-----------------|------------------|----------|---------------|-----|
| Figure 05. | spine z snowing | which interfaces | FINITIAS | been enabled  | UII |
| 0          |                 |                  |          |               |     |

| 0 | Change Validation Results   |                          |                                   |                                                                  |                                                                              |                                                |                                                            |         |
|---|-----------------------------|--------------------------|-----------------------------------|------------------------------------------------------------------|------------------------------------------------------------------------------|------------------------------------------------|------------------------------------------------------------|---------|
|   |                             |                          |                                   |                                                                  |                                                                              |                                                | Started: 08/18/19 09:28:12<br>Refreshed: 08/18/19 09:28:22 | REFRESH |
| , | Name<br>spinez-8323-K1-KUZZ | <b>IP</b><br>10.10.10.40 | Command<br>snow ip ospi neignbors |                                                                  |                                                                              |                                                |                                                            |         |
| 8 | Spine2-8325-R1-RU22         | 10.10.10.40              | show ip pim                       |                                                                  |                                                                              |                                                |                                                            |         |
| Y | Spine2-8325-R1-RU22         | 10.10.10.40              | show ip pim interface             |                                                                  |                                                                              |                                                |                                                            |         |
|   |                             |                          |                                   | *<br>+ PIM Interfaces<br>*<br>* VRF: default<br>*<br>+ Interface | IP Address                                                                   | mode                                           |                                                            |         |
|   |                             |                          |                                   | *<br>+ 1/1/1<br>+ 1/1/2<br>+ 1/1/3<br>+ loopback0<br>+ 1/1/4     | 101.1.1.2/31<br>101.1.1.6/31<br>101.1.1.12/31<br>1.1.1.2/32<br>101.1.1.14/31 | sparse<br>sparse<br>sparse<br>sparse<br>sparse |                                                            |         |

Figure 66. Spine 1 showing which interfaces PIM has been enabled on

| <b>S</b> | Change Validation Results |             |                        |                                                                  |                                                                             |                                                          |                                                            |         |  |  |
|----------|---------------------------|-------------|------------------------|------------------------------------------------------------------|-----------------------------------------------------------------------------|----------------------------------------------------------|------------------------------------------------------------|---------|--|--|
|          |                           |             |                        |                                                                  |                                                                             |                                                          | Started: 08/18/19 09:28:12<br>Refreshed: 08/18/19 09:28:22 | REFRESH |  |  |
|          | Name                      | IP          | Command                |                                                                  |                                                                             |                                                          |                                                            |         |  |  |
|          | Spine1-8325-R1-RU21       | 10.10.10.41 | show ip ospf neighbors | show ip ospf neighbors                                           |                                                                             |                                                          |                                                            |         |  |  |
|          | Spine1-8325-R1-RU21       | 10.10.10.41 | show ip pim            |                                                                  |                                                                             |                                                          |                                                            |         |  |  |
|          | Spine1-8325-R1-RU21       | 10.10.10.41 | show ip pim interface  |                                                                  |                                                                             |                                                          |                                                            |         |  |  |
|          |                           |             |                        | +<br>+ PIM Interfaces<br>+<br>+ VRF: default<br>+<br>+ Interface | IP Address                                                                  | mode                                                     |                                                            |         |  |  |
|          |                           |             |                        | +<br>+ 1/1/2<br>+ 1/1/1<br>+ 1/1/4<br>+ 1/1/3<br>+ loopback0     | 101.1.1.4/31<br>101.1.1.0/31<br>101.1.1.10/31<br>101.1.1.8/31<br>1.1.1.1/32 | sparse<br>sparse<br>sparse<br>sparse<br>sparse<br>sparse |                                                            |         |  |  |

| 0 | Change Validation Results      |             |                                                                                                    |                                                                                                    |                                                            |         |  |  |  |  |  |
|---|--------------------------------|-------------|----------------------------------------------------------------------------------------------------|----------------------------------------------------------------------------------------------------|------------------------------------------------------------|---------|--|--|--|--|--|
|   |                                |             |                                                                                                    |                                                                                                    | Started: 08/18/19 09:28:12<br>Refreshed: 08/18/19 09:28:22 | REFRESH |  |  |  |  |  |
|   | Name                           | IP          | Command                                                                                                    |                                                                                                    |                                                            |         |  |  |  |  |  |
|   | Spine1-8325-R1-RU21            | 10.10.10.41 | show ip ospf neighbors                                                                                                    |                                                                                                    |                                                            |         |  |  |  |  |  |
|   | Spine1-8325-R1-RU21            | 10.10.10.41 | show ip pim                                                                                                    |                                                                                                    |                                                            |         |  |  |  |  |  |
|   | FIM is not enabled for WRF def | ault        | +<br>+ PIM Global F<br>+<br>VRF<br>+ VRF<br>+ Distatus<br>+ Join/Pruse J<br>+ SFT Threshol                                                                                                    | arameters<br>: default<br>: Enabled<br>nterval (sec) : 60<br>d : Enabled                                                                                |                                                            |         |  |  |  |  |  |
|   | Spine1-8325-R1-RU21            | 10.10.10.41 | show ip pim interface                                                                                                    |                                                                                                    |                                                            |         |  |  |  |  |  |
|   | Spine1-8325-R1-RU21            | 10.10.10.41 | show ip pim neighbor                                                                                                    |                                                                                                    |                                                            |         |  |  |  |  |  |
|   |                                |             | + FIM Neighbor<br>+ VRF<br>+ IP Address<br>+ The Address<br>+ Thetrace<br>+ The Trime (see<br>+ The Address<br>+ The Address | : default<br>: 101.1.1.1<br>: 1/1/4<br>: 8<br>(sec) : 97<br>: 4224967295<br>: 101.1.1.5<br>: 7<br>(sec) : 100<br>: 4224967295<br>: 101.1.1.1<br>: 1/1/1 |                                                            |         |  |  |  |  |  |

Figure 67. Spine 1 showing PIM is enabled with neighbors

Figure 68. Spine 1 showing Multicast Routes for the 5 groups, and showing which interfaces it is being forwarded on

| 0 | Change Validation Results |             |                            |                                                                                                    |                                                            |         |  |  |  |
|---|---------------------------|-------------|----------------------------|----------------------------------------------------------------------------------------------------|------------------------------------------------------------|---------|--|--|--|
|   |                           |             |                            |                                                                                                    | Started: 08/18/19 09:28:12<br>Refreshed: 08/18/19 09:28:22 | REFRESH |  |  |  |
|   | Name                      | IP          | Command                    |                                                                                                    |                                                            |         |  |  |  |
| > | Spine1-8325-R1-RU21       | 10.10.10.41 | show ip interface all-vrfs |                                                                                                    |                                                            |         |  |  |  |
| ~ | Spine1-8325-R1-RU21       | 10.10.10.41 | show ip mroute             |                                                                                                    |                                                            |         |  |  |  |
|   |                           |             |                            | <pre>+ IP Multicast Route Entries<br/>+ VRF : default<br/>+ VRF : default<br/>+ Total number of entries : 10<br/>+<br/>+ Group Address : 239.0.5.1<br/>+ Source Address : 10.1.1.11<br/>+ Incoming interface ist :<br/>+ Interface State<br/>+ I/I/I forwarding<br/>+ I/I/I forwarding<br/>+ Group Address : 239.0.5.1<br/>+ Group Address : 11.1.1.2<br/>+ Incoming interface ist :<br/>+ Group Address : 11.1.1.2<br/>+ Incoming interface : 100.1.1.111<br/>+ Incoming interface : 101.1.1.11<br/>+ Incoming interface : 101.1.1.11<br/>+ Incoming interface : 101.1.1.11<br/>+ Incoming interface : 101.1.1.11<br/>+ Incoming interface : 101.1.1.11<br/>+ Incoming interface : 101.1.1.11<br/>+ Incoming interface : 101.1.1.11<br/>+ Incoming interface : 239.0.5.2<br/>+ Interface State<br/>+ U/I/2 forwarding<br/>+ U/I/1 forwarding<br/>+ Group Address : 239.0.5.2<br/>+ Source Address : 239.0.5.2<br/>+ Source Address : 2</pre> |                                                            |         |  |  |  |

The image below is now showing that the host in Rack1 is receiving the MC streams.

| statistics for                      | 10.1.1.254:                              |                                  |           | DN  | Copyri         | ght (C) 2014 Mi                    | crosoft Corporation. Al        | ll rights reserved. |                |
|-------------------------------------|------------------------------------------|----------------------------------|-----------|-----|----------------|------------------------------------|--------------------------------|---------------------|----------------|
| ackets: Sent = :<br>kimate round tr | 1, Received = 1, L<br>ip times in milli- | .ost = 0 (0% loss),<br>-seconds: |           |     | PS C:          | 4                                  | Multicast                      | Hammer              | >              |
| 4                                   | Multicast                                | Hammer                           | - 0 ×     |     | Reply          | <u>S</u> tream <u>H</u> elp        |                                |                     |                |
| Stream Help                         |                                          |                                  |           |     | Reply<br>Reply | Stream Setup                       |                                |                     | Transmitting   |
| Stream Setup                        |                                          |                                  | Listening |     | Ping           | Local Mode:                        | O Client   Server              |                     | Stop           |
| Local Mode:                         | ● Client ○ Server                        |                                  | Stop      |     | P<br>Appro     | Stream Type:                       | Multicast      Unicast         |                     | Clear          |
| Stream Type:                        | <ul> <li>Multicast O Unicast</li> </ul>  |                                  | - orop    |     | PS C           | Network Interface:                 | Intel(R) 82574L Gigabit Networ | k Connection #2 👻   | Cicar          |
| Network Interface:                  | Intel(R) 82574L Gigabit N                | letwork Connection #2 💌          | Clear     |     | . s c.         | Multicast Groups:                  | 5                              |                     | 🖄 Graph        |
| Multicast Groups:                   | 5                                        |                                  | 🖄 Graph   |     |                | First Group:                       | 239.0.5.1                      |                     |                |
| First Group:                        | 239.0.5.1                                |                                  |           |     |                | UDP Port Number:                   | 8910                           |                     |                |
| UDP Port Number:                    | 8910                                     |                                  |           |     |                | Time to Live:                      | 33                             |                     |                |
| TOS:                                | 1                                        |                                  |           |     |                | TOS:                               | 1                              |                     |                |
| 1                                   |                                          |                                  |           |     |                | Transmit Speed:                    | Ø                              | 2                   |                |
| Group                               | Bytes Bits/s                             | Lost Pkt SeqErr                  | Jitter    |     |                | Payload Bytes:                     | Ø                              | 32                  |                |
| 239.0.5.1                           | 5519648 512                              | 1400 U                           | 10.41     |     |                | Burst Packets:                     | Ø                              | 1                   |                |
| 239.0.5.3                           | 5519648 512                              | 1488 0                           | 10.41     |     |                |                                    |                                |                     |                |
| 239.0.5.4                           | 5519648 512                              | 1488 0                           | 10.41     |     |                | Group                              | Bytes                          | Bits/s              |                |
| 238.0.5.5                           | 0019048 012                              | 1400 U                           | 35.12     |     |                | 239.0.5.2                          | 11453536                       | 512                 |                |
|                                     |                                          |                                  | •         |     |                | 239.0.5.3                          | 11453536                       | 512                 |                |
| 574                                 |                                          |                                  | A         |     |                | 239.0.5.4                          | 11453536                       | 512                 | <mark> </mark> |
| 337                                 |                                          |                                  | <b>₩</b>  |     |                | 233.0.3.3                          | 11433330                       | 512                 |                |
| 10:43                               | :00 10:43:30                             | 10:44:00                         | 10:44:30  |     |                |                                    |                                |                     |                |
| -                                   |                                          |                                  | •         |     |                | 553-                               |                                |                     |                |
| Nug 14 20:16:44                     | Receiving                                | 239.0.5.1-5                      | -         |     |                | 369                                |                                |                     |                |
| Aug 15 18:50:16                     | Receiving                                | 239.0.5.1-5                      |           | iat |                | 184                                |                                |                     |                |
| Aug 15 18:50:54                     | Receiving                                | 239.0.5.1-5                      |           | 100 |                | 0                                  | 0:43:00                        | 10:44:00            | 1              |
| Aug 15 20:19:26                     | Idle<br>Receiving                        | 239.0.5.1-5                      |           |     |                |                                    |                                |                     |                |
| ug 15 20:31:57<br>ug 15 20:33:21    | Idle                                     | 239.0.5.1-5                      | 1000      | 100 |                | Aug 14 20:05:51                    | JOIN                           | 239.0.5.1-5         |                |
| ug 16 22:40:27                      | Receiving                                | 239.0.5.1-5                      | -         | ndo |                | Aug 14 20:05:52<br>Aug 14 20:16:30 | Idle                           | 239.0.5.1-5         |                |
| ug 16 22:44:39                      |                                          |                                  | Listening |     |                | Aug 14 20:16:31                    | LEAVE                          | 239.0.5.1-5         |                |
|                                     |                                          |                                  |           |     |                | Aug 14 20:16:42                    | Sending                        | 239.0.5.1-5         |                |
|                                     |                                          |                                  |           |     |                | Aug 16 22:44:39                    |                                |                     | Transmit       |

Figure 69. Multicast source and receivers in Spine/Leaf now receiving multicast traffic

NetEdit Plan For Multicast Configuration to Enable Connections to L3Core

Create a Multicast Leaf Configuration plan for Spine 1 & L3Core switches in NetEdit [Devices -> select spine 1 & L3Core -> Action -> Edit Running Config] and name the plan.

Give the plan a name and "Create".

Figure 70. Selecting Spine 1 and L3Core switches for inter PIM configuration

| = ( | arut | O Devices                                            |              |        |               |            |                  |       | ſ                      |    | 020 02             |  |
|-----|------|------------------------------------------------------|--------------|--------|---------------|------------|------------------|-------|------------------------|----|--------------------|--|
| 25  |      |                                                      |              |        |               |            |                  |       |                        | +  | Add Device(s)      |  |
| - 1 | D    | Devices 11 Devices Enter Statch Query or Type (HELP) |              |        |               |            |                  |       |                        |    |                    |  |
|     | 8    | Name                                                 | Address      | Status | MAC           | Serial     | Current Firmware | Model | Running Config Modifie |    |                    |  |
| 8   | D    | 8325-R1-RU25                                         | 10.10.10.190 |        | 548028-fefa00 | TW8BKM304D | GL.10.03.0030M   | 8325  | 08/12/19 14:20:21      | •• | Change Credentia   |  |
|     |      | L3Core-RU37                                          | 10.10.10.123 | ۲      | d06726-e23670 | TW87KCW00X | TL10.03.0020     | 8320  | 08/16/19 14:53:04      |    |                    |  |
| 24  |      | R1L1-8325-RU29                                       | 10.10.10.165 | ۲      | 548028-fda400 | TW93KM001Y | GL.10.03.0030M   | 8325  | 08/16/19 15:29:02      |    | Edit Running Con   |  |
| =   |      | R1L2-8325-RU30                                       | 10.10.163    | ۲      | 548028-fd2800 | ТW93КМ0026 | GL.10.03.0030M   | 8325  | 08/16/19 15:33:11      | _  | 5-15-15 C C        |  |
| ٩.  |      | R2L1-8325-RU31                                       | 10.10.10.75  | ۲      | 548028-fde700 | TW93KM0009 | GL.10.03.0030M   | 8325  | 08/16/19 15:29:02      |    | Edit Startup Confi |  |
| \$  |      | R2L2-8325-RU32                                       | 10.10.10.162 | ۲      | 548028-fdf400 | Т₩93КМ000К | GL.10.03.0030M   | 8325  | 08/16/19 15:33:12      | 1  | Edit Attributes    |  |
|     |      | R3L1-8325-RU33                                       | 10.10.153    | ٢      | 548028-fd1900 | TW93KM002N | GL.10.03.0030M   | 8325  | 08/12/19 14:29:59      | Ê  | View Plans         |  |
|     |      | R4L1-8325-RU34                                       | 10.10.10.81  | 0      | 548028-fd5400 | TW93KM0034 | GL.10.03.0030M   | 8325  | 08/14/19 12:25:59      |    | Column Settings    |  |
|     |      | Server1                                              | 10.10.10.124 | 0      | d06726-e2b6d2 | TW87KCW01H | TL.10.02.0020    | 8320  | 08/07/19 11:43:37      | *  | Column settings    |  |
|     |      | Spine1-8325-R1-RU21                                  | 10.10.10.41  |        | 548028-fe2900 | TW8BKM3030 | GL.10.03.0030M   | 8325  | 08/16/19 15:40:13      | ۵  | Export Data        |  |
|     |      |                                                      |              |        |               |            |                  |       |                        |    |                    |  |

Choose the appropriate switches from the left panel and apply the required configurations.

```
# L3Core
```

```
router pim
    enable
   rp-address 1.1.1.7
router msdp
   enable
    ip msdp peer 1.1.1.1
        connect-source loopback0
        enable
vlan 31
    ip igmp snooping enable
interface 1/1/49
    ip pim-sparse enable
interface 1/1/50
   ip pim-sparse enable
interface loopback 0
   ip pim-sparse enable
interface vlan31
   ip pim-sparse enable
    ip igmp enable
```

# # Spine1

```
router msdp
enable
ip msdp peer 1.1.1.7
connect-source loopback0
enable
```

Figure 71. L3Core showing new Global PIM and MSDN configurations

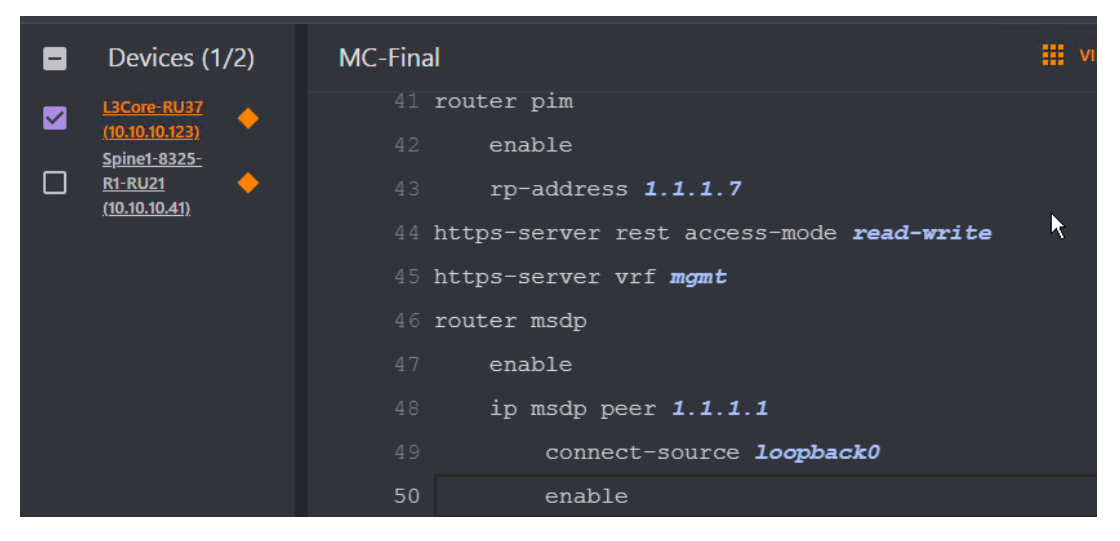

Figure 72. Spine 1 MSDN configuration

| 8 | Devices (1/2)                               | MSDN                        | 🏭 VIEWS 🚊 |
|---|---------------------------------------------|-----------------------------|-----------|
|   | <u>L3Core-RU37</u><br><u>(10.10.10.123)</u> | 63 https-server vrf mgmt    |           |
|   | <u>Spine1-8325-R1-</u>                      | 64 router msdp              |           |
|   | <u>RU21 (10.10.10.41)</u>                   | 65 enable                   |           |
|   |                                             | 66 ip msdp peer 1.1.1.7     |           |
|   |                                             | 67 connect-source loopback0 |           |
|   |                                             | 68 enable                   |           |

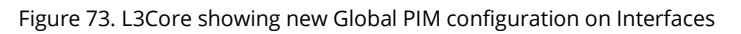

| Devices (1/2)                         | MC-Final                           |
|---------------------------------------|------------------------------------|
| L3Core-RU37<br>(10.10.10.123)         | 17 interface <b>1/1/49</b>         |
| <u>Spine1-8325-</u><br><u>R1-RU21</u> | 18 no shutdown                     |
| <u>(10.10.10.41)</u>                  | 19 ip address <b>111.1.1.0/31</b>  |
|                                       | 20 ip pim-sparse enable            |
|                                       | 21 interface <b>1/1/50</b>         |
|                                       | 22 no shutdown                     |
|                                       | 23 ip address <b>111.1.1.2/31</b>  |
|                                       | 24 ip pim-sparse enable            |
|                                       | 25 interface loopback <b>0</b>     |
|                                       | 26 ip address 1.1.1.7/32           |
|                                       | 27 ip pim-sparse enable            |
|                                       | 28 interface <b>vlan31</b>         |
|                                       | 29 ip address <b>31.1.1.254/24</b> |
|                                       | 30 ip igmp enable                  |
|                                       | 31 ip pim-sparse enable            |
|                                       |                                    |

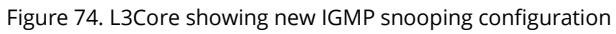

| 8 | Devices (1/2)                         | MC-Final                              |  |
|---|---------------------------------------|---------------------------------------|--|
|   |                                       | · · · · · · · · · · · · · · · · · · · |  |
|   | L3Core-RU37<br>(10.10.10.123)         | 5 vlan <b>31</b>                      |  |
|   | <u>Spine1-8325-</u><br><u>R1-RU21</u> | 6 ip igmp snooping enable             |  |

Finally, select "RETURN TO PLAN" -> "DEPLOY" to push down configs.

# Verify Change Validation

You can click on "Change Validation" to verify that MSDP peering is up, that the L3Core can see Multicast Routes.

Figure 75. L3Core showing MSDN peering and that it is seeing Multicast routes from peer

| 0 | Change Validation Re                                                | sults                    |                       |                                                                                                    |                                                                                                    |                                                            |         |
|---|---------------------------------------------------------------------|--------------------------|-----------------------|----------------------------------------------------------------------------------------------------|----------------------------------------------------------------------------------------------------|------------------------------------------------------------|---------|
|   |                                                                     |                          |                       |                                                                                                    |                                                                                                    |                                                            |         |
|   |                                                                     |                          |                       |                                                                                                    |                                                                                                    | Started: 08/18/19 09:40:15<br>Refreshed: 08/18/19 09:57:24 | REFRESH |
|   | Name                                                                | IP                       | Command               |                                                                                                    |                                                                                                    |                                                            |         |
|   | L3Core-RU37                                                         | 10.10.10.123             | show ip msdp sa-cache |                                                                                                    |                                                                                                    |                                                            |         |
|   | VRF: default<br>Total entries: 0                                    |                          |                       | VRF: default<br>+(11.1.1.2, 239.0.5.1) RP: 1.1.1<br>+(11.1.1.2, 239.0.5.2) RP: 1.1.1<br>+(11.1.1.2, 239.0.5.3) RP: 1.1.1<br>+(11.1.1.2, 239.0.5.3) RP: 1.1.1<br>+(11.1.1.2, 239.0.5.5) RP: 1.1.1<br>+(11.1.1.2, 239.0.5.5) RP: 1.1.1<br>+Total entries: 5 | .1 Peer: 1.1.1.1<br>1 Peer: 1.1.1.1<br>1 Peer: 1.1.1.1<br>1 Peer: 1.1.1.1<br>1 Peer: 1.1.1.1<br>1 Peer: 1.1.1.1 |                                                            |         |
|   | L3Core-RU37                                                         | 10.10.10.123             | show ip msdp summary  |                                                                                                    |                                                                                                    |                                                            |         |
|   | VRF: default<br>MSDP Peer Status Summary<br>Peer address State Upti | me(Downtime) Reset Count | SA Count              | VRF: default<br>MSDP Peer Status Summary<br>Peer address State Uptime(                                                                                                    | Downtime) Reset                                                                                                 | Count SA Count                                             |         |
|   |                                                                     |                          |                       | +1.1.1.1 up 1m 36s<br>+                                                                                                    |                                                                                                    |                                                            |         |

| <b>~</b> | Change Validation Results |              |                |                                                                                                    |  |  |  |  |  |  |  |
|----------|---------------------------|--------------|----------------|----------------------------------------------------------------------------------------------------|--|--|--|--|--|--|--|
|          |                           |              |                |                                                                                                    |  |  |  |  |  |  |  |
|          | Name                      | IP           | Command        |                                                                                                    |  |  |  |  |  |  |  |
|          | L3Core-RU37               | 10.10.10.123 | show ip mroute |                                                                                                    |  |  |  |  |  |  |  |
|          |                           |              |                | <pre>+ IP Multicast Route Entries<br/>+<br/>VRF : default<br/>+ Total number of entries : 5<br/>+<br/>Group Address : 239.0.5.1<br/>+ Source Address : 111.1.2<br/>+ Neighbor : 1111.1.3<br/>+ Incoming interface List :<br/>+ Unterface State<br/>+</pre> |  |  |  |  |  |  |  |

# Figure 76. L3Core showing Multicast Routes from neighboring PIM domain

The image below is now showing that the host in L3Core is now receiving the MC streams.

|                                  | Select Administra                   | tor Windows Powe        | rShell - 0        |                 |                   | Administrate - Min            | four DougeChall  |              | 67            |                     | elect Administrate         | ar: Windows Power         | Shell     |
|----------------------------------|-------------------------------------|-------------------------|-------------------|-----------------|-------------------|-------------------------------|------------------|--------------|---------------|---------------------|----------------------------|---------------------------|-----------|
| rom 10.1.1.254                   | bytes=32 times                      | 4na TILE64              | ionen i           | All Contraction | PowerShell        | Administrator. Win            | tows Powersnell  |              | Ping          | -                   | Multicast                  | Hammer                    |           |
| atistics for 1<br>kets: Sent = 1 | 0.1.1.254:<br>L. Received = 1,      | Lost = 0 (0% loss)      |                   | PS C:           |                   |                               |                  |              | Conti<br>PS-C | Stream Help         |                            |                           |           |
| mate round tri                   | p times in milli                    | -seconds:               |                   | Pingi           | -1                | Multicast H                   | ammer i          |              | Ping          | Stream Setun        |                            |                           |           |
|                                  | mutocasi                            | nammer                  |                   | Reply           | Stream Help       |                               |                  |              | Reply         | Local Mode          | Client Clarver             |                           | Listening |
| ream Help                        |                                     |                         |                   | Reply           | Streem Setup      |                               |                  | Transmitting | Ping          | Stream Type:        | Chantered O tracant        |                           | Stop      |
| tream Setup                      |                                     |                         | Listening         | Ping            | Local Mode:       | Challer @ Server              |                  | Stop         | Appr          | Network Interface:  | NINO 12574L Original N     | itera), Connection #7 +   | Clear     |
| cal Mode:                        | Climi O Server                      |                         | Stop              | Appro           | Stream Typer      | Comucan Onliced               |                  | Class        | Cont          | Muticast Groups:    | 5                          |                           | Cen Gen   |
| ream Type:                       | <ul> <li>Matural O Micar</li> </ul> |                         |                   | P5 C1           | Network InterTace | PREFLOREST R. Segner Herwitte | Conscient\$1 (*) | Const Const  | 200           | First Group:        | 230.0.5.t                  |                           |           |
| twork interface:                 | edectri 00574L Gould                | Antonia Connection #2 - | Clear             |                 | Muticast Groups:  | S                             |                  | Craph        | Repla         | UDP Port Number:    | 8910                       |                           |           |
| iticast Groups:                  | 5                                   |                         | 🐼 Graph           |                 | First Group:      | 239.0.5.1                     |                  |              | Repli         | 105                 | t.                         |                           |           |
| st Group:                        | 239-0.5.1                           |                         |                   |                 | UDP Port Number:  | 0169                          |                  |              | Pina          | CI CONT             | Law Law                    | Luning Lines              | Lef.      |
| P Port Number:                   | aato .                              |                         |                   |                 | Time to Live.     | 33                            |                  |              |               | Ciroup<br>229.0.5.1 | Dytes DEs/s                | Lost Pid SeqLin<br>1532 0 | - 100F    |
| \$                               | 8                                   |                         |                   |                 | 105               | 1                             |                  |              | Sept.         | 239.0.5.2           | 5480320 512                | 1537 0                    | 5.25      |
| Cran                             | Dates Dirett                        | Lot Die Casier          | Contract Contract |                 | Transmit Speed    | <u>S</u>                      | - 2              |              | P5 C          | 239.0.5.3           | 5400320 512                | 1537 0                    | 5.25      |
| 9.0.5.1                          | 5607104 512                         | 1400 0                  | 5.05              |                 | Payload Bytes:    | 2                             | 32               |              | Ping          | 239.0.5.4           | 5481952 512<br>6481952 512 | 1537 0                    | 5.25      |
| 9.0.5.2                          | 5607104 512                         | 1488 0                  | 5.02              |                 | Burst Packets:    | <b>Q</b>                      | 1                |              | Repl          |                     |                            |                           |           |
| 9053                             | 5607104 512                         | 1488 0                  | 5.06              |                 | Group             | Bytes                         | Bitala           |              |               |                     |                            |                           |           |
| 39.0.5.5                         | 5607104 512                         | 1488 0                  | 5.09              |                 | 239.0.5.1         | 11540902                      | 512              |              | Ping          | 463-                |                            |                           |           |
|                                  |                                     |                         |                   |                 | 239.0.5.2         | 11540992                      | \$12             |              | Appro         | 302                 |                            |                           |           |
|                                  |                                     |                         |                   |                 | 239.0.5.3         | 11540992                      | 512              |              | Conti<br>PS C | 151                 |                            |                           |           |
| ۷.                               |                                     |                         |                   |                 | 239.0.5.5         | 11540992                      | 512              | i i          | Pine          | 0 11 051            | 10                         | 11:07:00                  | 1         |
|                                  |                                     |                         |                   |                 |                   |                               |                  |              |               | 11.000              |                            | 11.01.00                  |           |
| 11:06:00                         | 11:06:30                            | 11:07:00                | 11:07:30          |                 |                   |                               |                  |              | Repla         | Aug 14 20:16:23     | JON                        | 239.0.5.1-5               |           |
| 4 22:10:44                       | Receiving                           | 239.0.5.1-5             | -                 |                 | 553-              | V                             |                  |              | Ping          | Aug 14 20:16:42     | Receiving                  | 239.0.5.1-5               |           |
| 5 18:50:14                       | ide                                 | 239.0.5.1-5             |                   | at              | 369               |                               |                  |              | Appro         | Aug 15 20:19:22     | kte                        | 239.0.5.1.5               |           |
| 5 18 50 16                       | Receiving                           | 219.0 5.1.5             |                   |                 | 0                 |                               |                  |              |               | Aug 15 20:33:29     | litte                      | 239.0 5.1.5               |           |
| 5 20 18 26                       | kše                                 | 239.0.5.1.5             |                   | JCC             | 11:06:0           | 00                            | 11:07:00         |              | 25 C          | Aug 16 23:02:29     | Receiving                  | 239.0.5.4-5               |           |
| 5 20:31:57                       | Receiving                           | 239.0.5.1-5             |                   | 2               | Aug 14 20 06 26   | Stop                          | 239.0.4.1-5      |              | 3             | Aug 16 23.02-55     | Receiving                  | 239.0 5.1-3               | doublease |
| 5 20:33:21                       | kile                                | 239.0.5.1-5             |                   |                 | Aug 14 20:05:51   | JON                           | 239.0.5.1-5      |              |               | Aug 16 23:07:41     |                            |                           | LI COL    |
| 6 22 40 27<br>8 23 10 48         | necerring                           | 239.0.5.1-5             | Listerary         |                 | Aug 14 20:05:52   | Receiving                     | 239.0.5.1-5      |              |               |                     |                            |                           | Winde     |
| a section and                    |                                     |                         | Cristian and      |                 | Aug 14 20 16:30   | LEAVE                         | 239.0.5.1.5      |              |               |                     |                            |                           |           |
|                                  |                                     |                         |                   |                 |                   |                               |                  |              |               |                     |                            |                           |           |

Figure 77. Multicast source and receivers seeing multicast traffic between domains

After validation, if things are looking good as the above screen shots show, you can choose to "COMMIT" to save the desired configs to the startup configuration or you can click "ROLLBACK" to revert configs before the configs were deployed and make further desired changes.

### VALIDATED REFERENCE DESIGN GUIDE ERROR! NO TEXT OF SPECIFIED STYLE IN DOCUMENT.

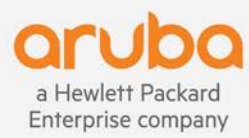

www.arubanetworks.com